\_\_\_\_

# В **INTERIOR LIGHTING SYSTEM** С

А

D

Е

# **CONTENTS**

| PRECAUTION 3                                                                                                    |
|----------------------------------------------------------------------------------------------------|
| PRECAUTIONS       3         Precaution for Supplemental Restraint System       (SRS) "AIR BAG" and "SEAT BELT PRE-TEN-SIONER"         SIONER"       3         Precaution for Work       3 |
| PREPARATION4                                                                                                    |
| PREPARATION                                                                                                    |
| SYSTEM DESCRIPTION5                                                                                                    |
| COMPONENT PARTS                                                                                                    |
| SYSTEM7                                                                                                    |
| INTERIOR ROOM LAMP CONTROL SYSTEM7<br>INTERIOR ROOM LAMP CONTROL SYSTEM :<br>System Description7                                                                                          |
| ILLUMINATION CONTROL SYSTEM       8         ILLUMINATION CONTROL SYSTEM : System       8         ILLUMINATION CONTROL SYSTEM : System       8         Description       8                 |
| DIAGNOSIS SYSTEM (BCM)9                                                                                                    |
| COMMON ITEM                                                                                                    |
| INT LAMP                                                                                                    |
| BATTERY SAVER                                                                                                    |

| ECU DIAGNOSIS INFORMATION13                                                                                                    | F   |
|----------------------------------------------------------------------------------------------------|-----|
| BCM13<br>List of ECU Reference13                                                                                                    | G   |
| WIRING DIAGRAM14                                                                                                    |     |
| INTERIOR ROOM LAMP14<br>Wiring Diagram14                                                                                                    | Н   |
| ILLUMINATION                                                                                                    | I   |
| BASIC INSPECTION36                                                                                                    |     |
| DIAGNOSIS AND REPAIR WORK FLOW36<br>Work Flow                                                                                                    | J   |
| DTC/CIRCUIT DIAGNOSIS                                                                                                    | K   |
| INTERIOR ROOM LAMP POWER SUPPLY<br>CIRCUIT                                                                                                    | INI |
| INTERIOR ROOM LAMP CONTROL CIRCUIT                                                                                                    | M   |
| 41<br>Component Function Check41<br>Diagnosis Procedure41                                                                                                    | N   |
| <b>TRUNK ROOM LAMP</b> 43         Component Function Check       43         Diagnosis Procedure       43                                                          | 0   |
| STEP LAMP CIRCUIT45<br>Component Function Check45<br>Diagnosis Procedure45                                                                                        | Ρ   |
| PUSH-BUTTON IGNITION SWITCH ILLUMI-         NATION CIRCUIT         Description         47         Component Function Check         47         Diagnosis Procedure |     |

| SYMPTOM DIAGNOSIS 49                                  |
|-------------------------------------------------------|
| INTERIOR LIGHTING SYSTEM SYMPTOMS 49<br>Symptom Table |
| REMOVAL AND INSTALLATION 50                           |
| FRONT ROOM/MAP LAMP ASSEMBLY 50                       |
| Exploded View 50                                      |
| Removal and Installation                              |
| Bulb Replacement 51                                   |
| ·                                                     |
| VANITY MIRROR LAMP52                                  |
| Removal and Installation 52                           |
| GLOVE BOX LAMP                                        |
| Removal and Installation53                            |
|                                                       |
| Evaluated Views                                       |
| Exploded view                                         |
| Removal and Installation                              |
| Bulb Replacement 54                                   |
| PERSONAL LAMP55                                       |

| Removal and Installation55<br>Bulb Replacement55                                                      |  |
|----------------------------------------------------------------------------------------------------|--|
| <b>TRUNK ROOM LAMP</b> 56         Removal and Installation       56         Bulb Replacement       56 |  |
| MOOD LAMP57Removal and Installation57Bulb Replacement57                                               |  |
| METER CONTROL SWITCH 58<br>Removal and Installation 58                                                |  |
| FOOT LAMP                                                                                             |  |
| SERVICE DATA AND SPECIFICATIONS (SDS)60                                                               |  |
| SERVICE DATA AND SPECIFICATIONS (SDS)                                                                 |  |
|                                                                                                    |  |

### PRECAUTIONS

### < PRECAUTION >

PRECAUTION

### А PRECAUTIONS Precaution for Supplemental Restraint System (SRS) "AIR BAG" and "SEAT BELT В **PRF-TENSIONER**" INFOID:000000012239894 The Supplemental Restraint System such as "AIR BAG" and "SEAT BELT PRE-TENSIONER", used along with a front seat belt, helps to reduce the risk or severity of injury to the driver and front passenger for certain types of collision. Information necessary to service the system safely is included in the SR and SB section of this Service Manual. D WARNING: To avoid rendering the SRS inoperative, which could increase the risk of personal injury or death in the event of a collision which would result in air bag inflation, all maintenance must be performed by an authorized NISSAN/INFINITI dealer. Ε Improper maintenance, including incorrect removal and installation of the SRS, can lead to personal injury caused by unintentional activation of the system. For removal of Spiral Cable and Air Bag Module, see the SR section. Do not use electrical test equipment on any circuit related to the SRS unless instructed to in this Service Manual. SRS wiring harnesses can be identified by yellow and/or orange harnesses or harness connectors. PRECAUTIONS WHEN USING POWER TOOLS (AIR OR ELECTRIC) AND HAMMERS WARNING: When working near the Airbag Diagnosis Sensor Unit or other Airbag System sensors with the Igni-Н tion ON or engine running, DO NOT use air or electric power tools or strike near the sensor(s) with a hammer. Heavy vibration could activate the sensor(s) and deploy the air bag(s), possibly causing serious injury. When using air or electric power tools or hammers, always switch the Ignition OFF, disconnect the battery and wait at least three minutes before performing any service. Precaution for Work INEOID:000000012239895 When removing or disassembling each component, be careful not to damage or deform it. If a component may be subject to interference, be sure to protect it with a shop cloth. When removing (disengaging) components with a screwdriver or similar tool, be sure to wrap the component Κ with a shop cloth or vinyl tape to protect it. Protect the removed parts with a shop cloth and prevent them from being dropped. Replace a deformed or damaged clip. INL • If a part is specified as a non-reusable part, always replace it with a new one. Be sure to tighten bolts and nuts securely to the specified torque. After installation is complete, be sure to check that each part works properly. Follow the steps below to clean components: M - Water soluble dirt: • Dip a soft cloth into lukewarm water, wring the water out of the cloth and wipe the dirty area. • Then rub with a soft, dry cloth. Ν - Oily dirt: Dip a soft cloth into lukewarm water with mild detergent (concentration: within 2 to 3%) and wipe the dirty area. Then dip a cloth into fresh water, wring the water out of the cloth and wipe the detergent off. Ο • Then rub with a soft, dry cloth. - Do not use organic solvent such as thinner, benzene, alcohol or gasoline. - For genuine leather seats, use a genuine leather seat cleaner. Ρ

### < PREPARATION >

# PREPARATION PREPARATION

# Special Service Tool

INFOID:000000012239896

The actual shape of the tools may differ from those illustrated here.

| Tool number<br>(TechMate No.)<br>Tool name |             | Description              |
|--------------------------------------------|-------------|--------------------------|
| —<br>(J-46534)<br>Trim Tool Set            | AWJIA0483ZZ | Removing trim components |

### **COMPONENT PARTS**

### < SYSTEM DESCRIPTION >

# SYSTEM DESCRIPTION COMPONENT PARTS

# **Component Parts Location**

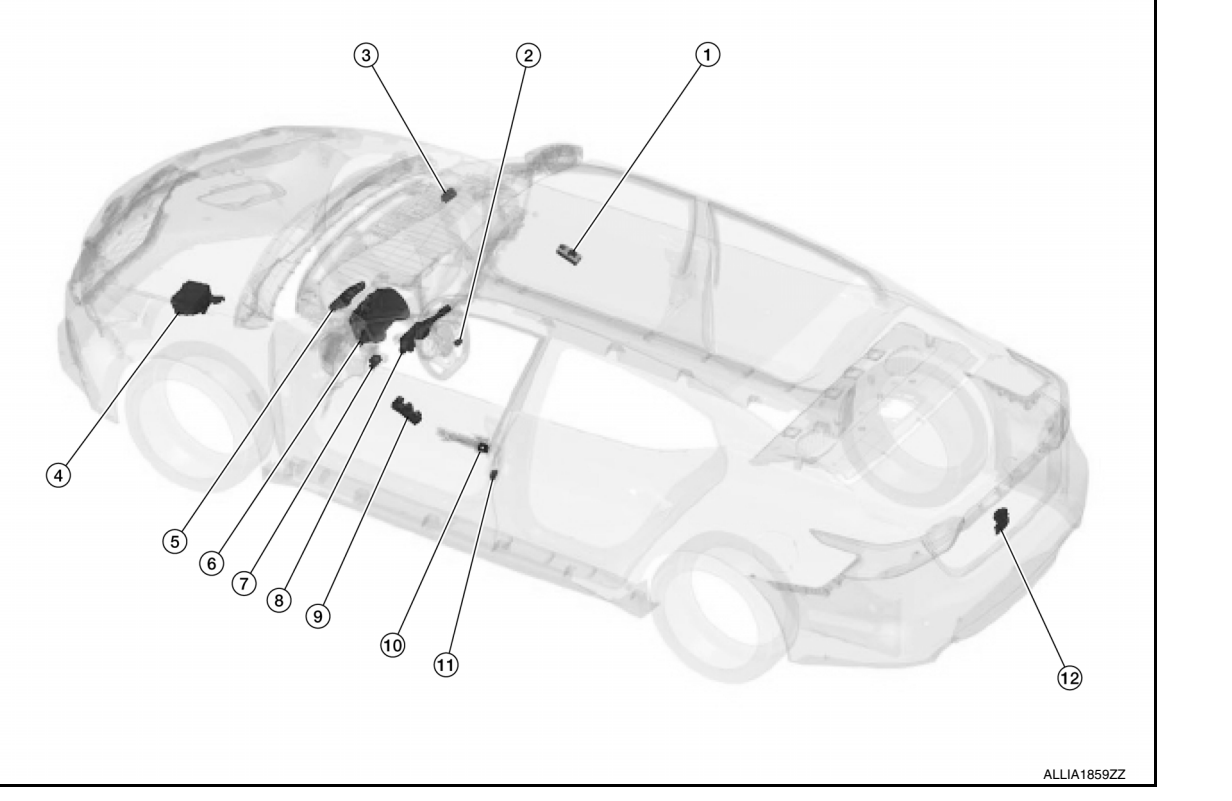

| No. | Component                                                                 | Function                                                                                                    | J           |
|-----|---------------------------------------------------------------------------|----------------------------------------------------------------------------------------------------|-------------|
| 1.  | Power window and door lock/unlock switch RH                               | Refer to <u>PWC-7, "Power Window and Door Lock/Unlock Switch RH"</u> for de-<br>tailed installation location.                                                                                                    |             |
| 2.  | Push-button ignition switch<br>(push-button ignition switch illumination) | <ul> <li>Provides ignition switch status to the BCM.</li> <li>Refer to <u>PCS-5, "Component Parts Location"</u> for detailed installation location.</li> </ul>                                                                                                    | K           |
| 3.  | Remote keyless entry receiver                                             | Refer to <u>DLK-15. "Remote Keyless Entry Receiver"</u> for detailed installation lo-<br>cation.                                                                                                    | INL         |
| 4.  | IPDM E/R                                                                  | <ul> <li>Controls the integrated relay according to the request signal from BCM (via CAN communication).</li> <li>Refer to <u>PCS-5. "Component Parts Location"</u> for detailed installation location.</li> </ul>                                                                                                    | Μ           |
| 5.  | ВСМ                                                                       | <ul> <li>Activates the interior room lamp timer depending on the vehicle condition to turn the interior room lamps ON/OFF.</li> <li>Operates the interior room lamp battery saver depending on the vehicle condition to turn interior room lamps OFF.</li> <li>Detects each switch condition by the combination switch reading function.</li> <li>Judges the illumination lamp ON/OFF status depending on the vehicle condition. And then transmits request signal to IPDM E/R and combination meter (via CAN communication).</li> <li>Refer to <u>BCS-5. "BODY CONTROL SYSTEM : Component Parts Location"</u> for detailed installation location.</li> </ul> | N<br>O<br>P |
| 6.  | Combination meter                                                         | <ul> <li>Controls the meter illumination according to the request signal from BCM (via CAN communication).</li> <li>Refer to <u>MWI-5</u>, "<u>METER SYSTEM</u>: <u>Component Parts Location</u>" for detailed installation location.</li> </ul>                                                                                                    |             |
| 7.  | Meter control switch                                                      | Refer to <u>MWI-8. "METER SYSTEM : Meter Control Switch"</u> for detailed instal-<br>lation location                                                                                                    |             |

Κ

А

В

С

D

Е

F

G

Н

INFOID:000000012239897

# **COMPONENT PARTS**

### < SYSTEM DESCRIPTION >

| No. | Component                                                             | Function                                                                                                    |
|-----|-----------------------------------------------------------------------|----------------------------------------------------------------------------------------------------|
| 8.  | Combination switch<br>(lighting & turn signal switch)                 | Refer to <u>BCS-5, "BODY CONTROL SYSTEM : Component Parts Location"</u> for detailed installation location.                 |
| 9.  | Main power window and door lock/unlock switch                         | Refer to <u>PWC-7, "Main Power Window and Door Lock/Unlock Switch"</u> for de-<br>tailed installation location.             |
| 10. | Front door lock assembly LH (key cylinder switch)                     | Refer to <u>DLK-17. "Front Door Lock Assembly (LH)"</u> for detailed installation location.                                 |
| 11. | Door switches                                                         | Refer to <u>DLK-17, "Front Door Switch"</u> for detailed installation location.                                             |
| 12. | Trunk lamp switch and trunk release sole-<br>noid (trunk lamp switch) | Refer to <u>DLK-14, "TRUNK LID OPENER SYSTEM :</u><br><u>Component Parts Location</u> " for detailed installation location. |

### SYSTEM

# SYSTEM INTERIOR ROOM LAMP CONTROL SYSTEM INTERIOR ROOM LAMP CONTROL SYSTEM : System Description

### SYSTEM DIAGRAM

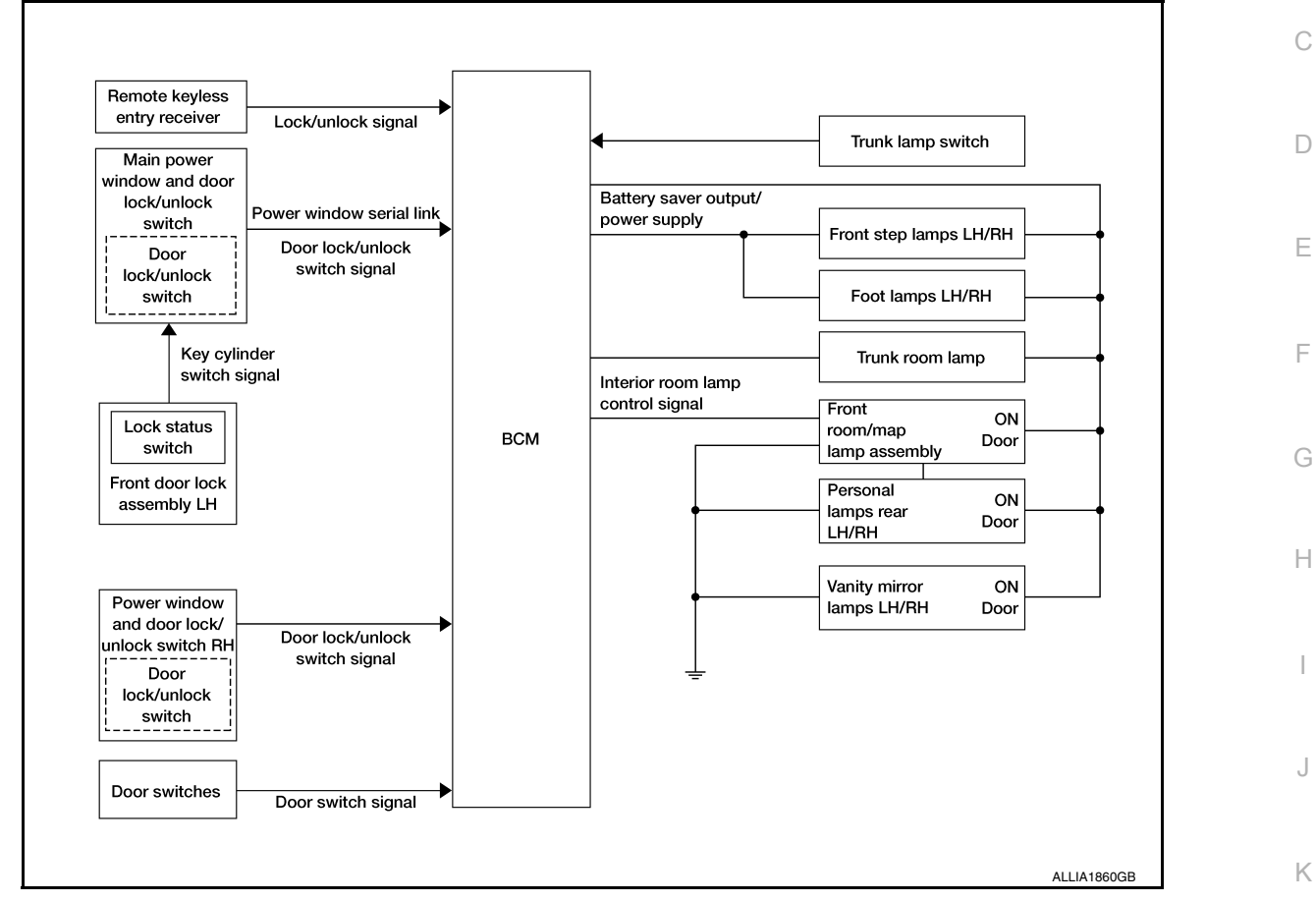

### OPERATION DESCRIPTION

- Front room/map lamp assembly, personal lamps 2nd row and luggage room lamp are controlled by the interior room lamp timer control function of the BCM when the lamp switch is in the DOOR position.
- Push-button ignition switch illumination is controlled by the push-button ignition switch illumination control function of BCM.
- Interior room lamps are illuminated by the welcome light function of the Intelligent Key system. Refer to <u>DLK-</u> <u>21. "INTELLIGENT KEY SYSTEM : System Description"</u>.

### ROOM LAMP TIMER OPERATION

When the interior room lamp switch is in the DOOR position, the BCM begins timer control (maximum 30 sec- N onds) for interior room lamp ON/OFF when all conditions below are met:

- When the front door LH is unlocked with Intelligent Key system, main power window and door lock/unlock switch or front door lock assembly LH (lock status switch).
- When a door opens → closes.

Timer control is cancelled under the following conditions:

- When the front door LH is locked with Intelligent Key system, main power window and door lock/unlock switch or front door lock assembly LH (lock status switch).
- A door is opened (door switch turns ON).
- Ignition switch is turned ON.

### INTERIOR LAMP BATTERY SAVER CONTROL

If an interior lamp is left ON and does not turn OFF, even when the doors are closed, the BCM turns off power to the interior lamps automatically to save the battery, 15 minutes after the ignition switch is turned OFF. The BCM controls power and ground to all interior lamps.

Revision: October 2015

А

В

INL

Ο

Ρ

INFOID-000000012239898

### SYSTEM

### < SYSTEM DESCRIPTION >

After the battery saver system turns the lamps OFF, the lamps will illuminate again when the following conditions are met:

- A signal is received from an Intelligent Key or main power window and door lock/unlock switch or when the front door lock assembly LH (lock status switch) is locked or unlocked.
- A door is opened or closed.

### ILLUMINATION CONTROL SYSTEM

### ILLUMINATION CONTROL SYSTEM : System Diagram

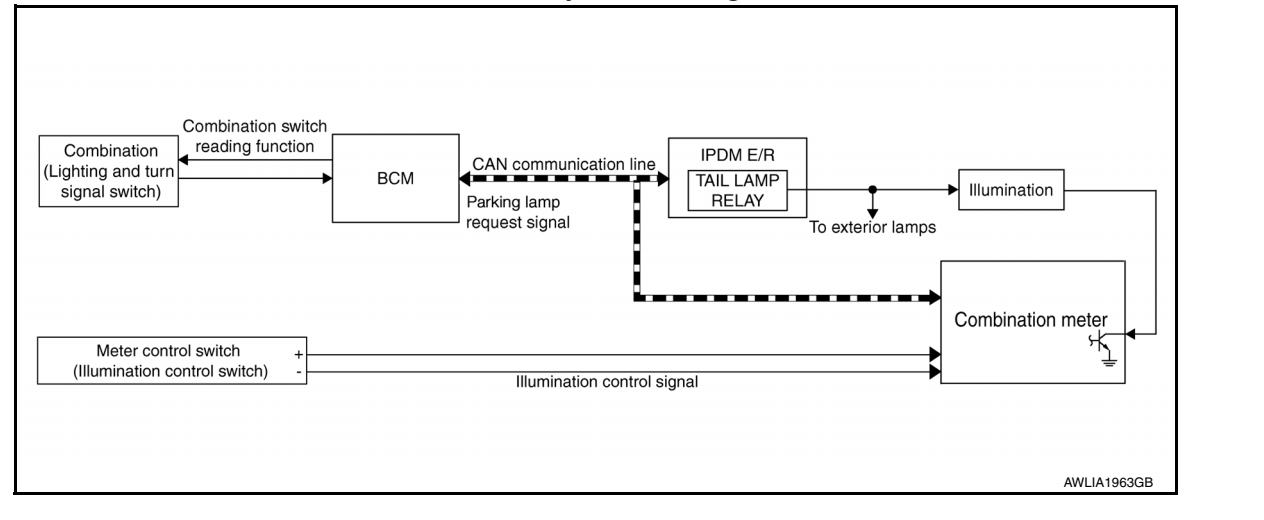

### ILLUMINATION CONTROL SYSTEM : System Description

INFOID:000000012239900

INFOID 000000012239899

The illumination lamps operation is dependent upon the position of the combination switch (lighting and turn signal switch). When the combination switch (lighting and turn signal switch) is placed in the 1st or 2nd position (or if the auto light system is activated) the BCM (body control module) receives input requesting the parking lamps to illuminate. This input is communicated to the IPDM E/R (intelligent power distribution module engine room) via the CAN communication lines. The CPU (central processing unit) of the IPDM E/R controls the tail lamp relay coil. When energized, this relay directs power to the parking and illumination lamps, which then illuminate. The illumination brightness can be controlled by the meter control switch (illumination control switch).

### BATTERY SAVER CONTROL

When the combination switch (lighting and turn signal switch) is in the 1st or 2nd position and the ignition switch is turned from ON or ACC to OFF, the battery saver control feature is activated. Under this condition, the illumination lamps remain illuminated for 15 minutes unless the combination switch (lighting and turn signal switch) position is changed. If the combination switch (lighting and turn signal switch) position lamps are turned off after a 30 second delay. When the combination switch (lighting and turn signal switch) is turned from OFF to 1st or 2nd position (or if auto light system is activated) after the illumination lamps have been turned off by the battery saver control, the illumination lamps illuminate again.

# < SYSTEM DESCRIPTION > DIAGNOSIS SYSTEM (BCM) COMMON ITEM

### COMMON ITEM : CONSULT Function (BCM - COMMON ITEM)

INFOID:000000012250301

А

В

С

G

### APPLICATION ITEM

CONSULT performs the following functions via CAN communication with BCM.

| Direct Diagnostic Mode | Description                                                                                                    |   |
|------------------------|----------------------------------------------------------------------------------------------------|---|
| ECU Identification     | The BCM part number is displayed.                                                                                                    |   |
| Self Diagnostic Result | The BCM self diagnostic results are displayed.                                                                                          | L |
| Data Monitor           | The BCM input/output data is displayed in real time.                                                                                    |   |
| Active Test            | The BCM activates outputs to test components.                                                                                           | E |
| Work support           | The settings for BCM functions can be changed.                                                                                          |   |
| Configuration          | <ul><li>The vehicle specification can be read and saved.</li><li>The vehicle specification can be written when replacing BCM.</li></ul> | F |
| CAN Diag Support Mntr  | The result of transmit/receive diagnosis of CAN communication is displayed.                                                             |   |

### SYSTEM APPLICATION

BCM can perform the following functions:

|                                      |                      | Direct Diagnostic Mode |                        |              |             |              |               | Ц                     |      |
|--------------------------------------|----------------------|------------------------|------------------------|--------------|-------------|--------------|---------------|-----------------------|------|
| System                               | Sub System           | ECU Identification     | Self Diagnostic Result | Data Monitor | Active Test | Work support | Configuration | CAN Diag Support Mntr | I    |
| Door lock                            | DOOR LOCK            |                        | ×                      | ×            | ×           | ×            |               |                       |      |
| Rear window defogger                 | REAR DEFOGGER        |                        |                        | ×            | ×           | ×            |               |                       | Κ    |
| Warning chime                        | BUZZER               |                        |                        | ×            | ×           |              |               |                       |      |
| Interior room lamp timer             | INT LAMP             |                        |                        | ×            | ×           | ×            |               |                       | INII |
| Exterior lamp                        | HEADLAMP             |                        |                        | ×            | ×           | ×            |               |                       |      |
| Wiper and washer                     | WIPER                |                        |                        | ×            | ×           | ×            |               |                       |      |
| Turn signal and hazard warning lamps | FLASHER              |                        |                        | ×            | ×           | ×            |               |                       | M    |
| Air conditioner                      | AIR CONDITIONER      |                        |                        | ×            |             |              |               |                       |      |
| Intelligent Key system               | INTELLIGENT KEY      |                        | ×                      | ×            | ×           | х            |               |                       | N.I. |
| Combination switch                   | COMB SW              |                        |                        | ×            |             |              |               |                       | IN   |
| BCM                                  | BCM                  | ×                      | ×                      |              |             | ×            | ×             | ×                     |      |
| Immobilizer                          | IMMU                 |                        | ×                      | ×            | ×           |              |               |                       | 0    |
| Interior room lamp battery saver     | BATTERY SAVER        |                        |                        | ×            | ×           |              |               |                       |      |
| Trunk                                | TRUNK                |                        |                        | ×            |             |              |               |                       |      |
| Vehicle security system              | THEFT ALM            |                        |                        | ×            | ×           | х            |               |                       | Ρ    |
| RAP system                           | RETAINED PWR         |                        |                        | ×            |             |              |               |                       |      |
| Signal buffer system                 | SIGNAL BUFFER        |                        |                        | ×            | ×           |              |               |                       |      |
| TPMS                                 | AIR PRESSURE MONITOR |                        | ×                      | ×            | ×           |              |               |                       |      |

FREEZE FRAME DATA (FFD)

### **DIAGNOSIS SYSTEM (BCM)**

### < SYSTEM DESCRIPTION >

The BCM records the following vehicle condition at the time a particular DTC is detected, and displays it on CONSULT.

| CONSULT screen item | Indication/Unit | Description                                                                                                    |                                                                                                    |  |  |  |
|---------------------|-----------------|----------------------------------------------------------------------------------------------------|----------------------------------------------------------------------------------------------------|--|--|--|
| Vehicle Speed       | km/h            | Vehicle speed at the moment a particular DTC is detected                                                                                                    |                                                                                                    |  |  |  |
| Odo/Trip Meter      | km              | Total mileage (Odometer                                                                                                    | r value) at the moment a particular DTC is detected                                                               |  |  |  |
|                     | SLEEP>LOCK      |                                                                                                    | While turning BCM status from low power consumption mode to normal mode (Power supply position is "LOCK"*).       |  |  |  |
|                     | SLEEP>OFF       | -                                                                                                    | While turning BCM status from low power consumption mode to normal mode (Power supply position is "OFF".)         |  |  |  |
|                     | LOCK>ACC        |                                                                                                    | While turning power supply position from "LOCK"*to "ACC"                                                          |  |  |  |
|                     | ACC>ON          |                                                                                                    | While turning power supply position from "ACC" to "IGN"                                                           |  |  |  |
|                     | RUN>ACC         |                                                                                                    | While turning power supply position from "RUN" to "ACC" (Vehicle is stopped and selector lever is in P position.) |  |  |  |
|                     | CRANK>RUN       |                                                                                                    | While turning power supply position from "CRANKING" to "RUN" (From cranking up the engine to run it)              |  |  |  |
|                     | RUN>URGENT      |                                                                                                    | While turning power supply position from "RUN" to "ACC" (Emer-<br>gency stop operation)                           |  |  |  |
|                     | ACC>OFF         |                                                                                                    | While turning power supply position from "ACC" to "OFF"                                                           |  |  |  |
|                     | OFF>LOCK        | Power position status at<br>the moment a particular<br>DTC is detected*                                                                                                    | t While turning power supply position from "OFF" to "LOCK"*                                                       |  |  |  |
| Vehicle Condition   | OFF>ACC         |                                                                                                    | While turning power supply position from "OFF" to "ACC"                                                           |  |  |  |
|                     | ON>CRANK        |                                                                                                    | While turning power supply position from "IGN" to "CRANKING"                                                      |  |  |  |
|                     | OFF>SLEEP       |                                                                                                    | While turning BCM status from normal mode (Power supply position is "OFF".) to low power consumption mode         |  |  |  |
|                     | LOCK>SLEEP      |                                                                                                    | While turning BCM status from normal mode (Power supply position is "LOCK"*.) to low power consumption mode       |  |  |  |
|                     | LOCK            |                                                                                                    | Power supply position is "LOCK" (Ignition switch OFF)*                                                            |  |  |  |
|                     | OFF             |                                                                                                    | Power supply position is "OFF" (Ignition switch OFF)                                                              |  |  |  |
|                     | ACC             |                                                                                                    | Power supply position is "ACC" (Ignition switch ACC)                                                              |  |  |  |
|                     | ON              |                                                                                                    | Power supply position is "IGN" (Ignition switch ON with engine stopped)                                           |  |  |  |
|                     | ENGINE RUN      |                                                                                                    | Power supply position is "RUN" (Ignition switch ON with engine running)                                           |  |  |  |
|                     | CRANKING        |                                                                                                    | Power supply position is "CRANKING" (At engine cranking)                                                          |  |  |  |
| IGN Counter         | 0 - 39          | <ul> <li>The number of times that ignition switch is turned ON after DTC is detected</li> <li>The number is 0 when a malfunction is detected now.</li> <li>The number increases like 1 → 2 → 338 → 39 after returning to the normal cond whenever ignition is switched OFF → ON.</li> <li>The number is fixed to 39 until the self-diagnosis results are erased if it is over 39.</li> </ul> |                                                                                                    |  |  |  |

### NOTE:

\*: Power supply position shifts to "LOCK" from "OFF", when ignition switch is in the OFF position, selector lever is in the P position, and any of the following conditions are met:

- Closing door
- Opening door
- Door is locked using door request switch
- Door is locked using Intelligent Key

The power supply position shifts to "ACC" when the push-button ignition switch (push switch) is pushed at "LOCK".

### INT LAMP

INT LAMP : CONSULT Function (BCM - INT LAMP)

### DATA MONITOR

INFOID 000000012250302

### **DIAGNOSIS SYSTEM (BCM)**

### < SYSTEM DESCRIPTION >

| Monitor Item [Unit]    | Description                                                           | A |
|------------------------|-----------------------------------------------------------------------|---|
| REQ SW -DR [On/Off]    | Indicates condition of door request switch LH                         | - |
| REQ SW -AS [On/Off]    | Indicates condition of door request switch RH                         |   |
| PUSH -SW [On/Off]      | Indicates condition of push button ignition switch                    | В |
| UNLK SEN -DR [On/Off]  | Indicates condition of door unlock sensor                             | - |
| DOOR SW-DR [On/Off]    | Indicates condition of front door switch LH                           | С |
| DOOR SW-AS [On/Off]    | Indicates condition of front door switch RH                           | - |
| DOOR SW-RR [On/Off]    | Indicates condition of rear door switch RH                            | - |
| DOOR SW-RL [On/Off]    | Indicates condition of rear door switch LH                            | D |
| DOOR SW-BK [On/Off]    | Indicates condition of trunk switch                                   | - |
| CDL LOCK SW [On/Off]   | Indicates condition of lock signal from door lock and unlock switch   | E |
| CDL UNLOCK SW [On/Off] | Indicates condition of unlock signal from door lock and unlock switch |   |
| KEY CYL LK-SW [On/Off] | Indicates condition of lock signal from door key cylinder switch      | - |
| KEY CYL UN-SW [On/Off] | Indicates condition of unlock signal from door key cylinder switch    | F |
| TRNK/HAT MNTR [ON/OFF] | Indicates condition of trunk room lamp switch                         | - |
| RKE-LOCK [On/Off]      | Indicates condition of lock signal from Intelligent Key               | G |
| RKE-UNLOCK [On/Off]    | Indicates condition of unlock signal from Intelligent Key             | G |

### ACTIVE TEST

|                 |                                                                   | Н |
|-----------------|-------------------------------------------------------------------|---|
| Test Item       | Description                                                       |   |
| INT LAMP        | This test is able to check interior room lamp operation [On/Off]. |   |
| STEP LAMP TEST  | This test is able to check step lamp operation [On/Off].          |   |
| CARGO LAMP TEST | This test is able to check cargo lamp operation [On/Off].         |   |

### WORK SUPPORT

### NOTE:

The items listed below are the only applicable Work Support items for this vehicle. If other items are displayed on CONSULT, do not use or change the setting for these other items.

| Support Item              | Setting | Description                                                           | _   |
|---------------------------|---------|-----------------------------------------------------------------------|-----|
|                           | On      | NOTE:                                                                 | INL |
| SCENARIO LIGHTING SETTING | Off*    | Do not use this function since interior room lamp control is changed. |     |
|                           | On*     | Interior room lamp timer function ON.                                 | _   |
| SET I/E D-UNLER INTCOM    | Off     | Interior room lamp timer function OFF.                                | M   |
|                           | On*     | Fog lamp override function ON.                                        | _   |
| FUG LAWF OVERNIDE         | Off     | Fog lamp override function OFF.                                       | N   |

\* : Initial setting

### BATTERY SAVER

### BATTERY SAVER : CONSULT Function (BCM - BATTERY SAVER)

### DATA MONITOR

| Monitor Item [Unit]   | Description                                     |
|-----------------------|-------------------------------------------------|
| REQ SW -DR [On/Off]   | Indicates condition of door request switch LH   |
| REQ SW -AS [On/Off]   | Indicates condition of door request switch RH   |
| PUSH SW [On/Off]      | Indicates condition push button ignition switch |
| UNLK SEN -DR [On/Off] | Indicates condition of door unlock sensor       |

Revision: October 2015

INFOID:000000012250303

J

Κ

Ρ

### **DIAGNOSIS SYSTEM (BCM)**

### < SYSTEM DESCRIPTION >

| Monitor Item [Unit]    | Description                                                           |
|------------------------|-----------------------------------------------------------------------|
| DOOR SW-DR [On/Off]    | Indicates condition of front door switch LH                           |
| DOOR SW-AS [On/Off]    | Indicates condition of front door switch RH                           |
| DOOR SW-RR [On/Off]    | Indicates condition of rear door switch RH                            |
| DOOR SW-RL [On/Off]    | Indicates condition of rear door switch LH                            |
| DOOR SW-BK [On/Off]    | Indicates condition of trunk switch                                   |
| CDL LOCK SW [On/Off]   | Indicates condition of lock signal from door lock and unlock switch   |
| CDL UNLOCK SW [On/Off] | Indicates condition of unlock signal from door lock and unlock switch |
| KEY CYL LK-SW [On/Off] | Indicates condition of lock signal from door key cylinder switch      |
| KEY CYL UN-SW [On/Off] | Indicates condition of unlock signal from door key cylinder switch    |
| TRNK/HAT MNTR [On/Off] | Indicates condition of trunk room lamp switch                         |
| RKE-LOCK [On/Off]      | Indicates condition of lock signal from Intelligent Key               |
| RKE-UNLOCK [On/Off]    | Indicates condition of unlock signal from Intelligent Key             |

### ACTIVE TEST

| Test item     | Description                                                  |
|---------------|--------------------------------------------------------------|
| BATTERY SAVER | This test is able to check battery saver operation [On/Off]. |

# < ECU DIAGNOSIS INFORMATION > ECU DIAGNOSIS INFORMATION BCM List of ECU Reference

| ECU | Reference                               |   |
|-----|-----------------------------------------|---|
|     | BCS-31, "Reference Value"               |   |
| PCM | BCS-51, "Fail Safe"                     |   |
| BCM | BCS-52, "DTC Inspection Priority Chart" | D |
|     | BCS-53, "DTC Index"                     |   |

- INL
- Μ
- Ν
- - Ο
  - Ρ

Revision: October 2015

А

В

Е

F

G

Н

J

Κ

INFOID:000000012239904

### < WIRING DIAGRAM >

# WIRING DIAGRAM

# Wiring Diagram

Ą Ą CAN COMMUNICATION LINE FOR DIAGNOSIS
 DO
 WITH DRIVER ASSISTANCE SYSTEM
 DZ
 WITHOUT DRIVER ASSISTANCE CVCTT 138 CAN SYSTEM 33 REAR DOOR SWITCH LH B18 DATA LINE ß Ē DATA LINE 72.) 20 I TRUNK LAMP SWITCH AND TRUNK RELEASE SOLENOID TRUNK LAMP SWITCH) 2 (143) 8 M21 75J 2 , M20 FRONT DOOR SWITCH LH B8 (GFM) 137 M18) REMOTE KEYLESS ENTRY RECEIVER (M27) 73J BCM (BODY CONTROL MODULE) (M17) 6 REAR DOOR SWITCH RH B116 Þ B102 15 ñ 0 8 FUSE BLOCK (J/B) M3 FRONT DOOR SWITCH RH (B108) 10A 16 25 ACCESSORY PREWIRE LH M188 401 35 IGNITION SWITCH ACC OR ON 5A z 5 5A INTERIOR ROOM LAMP ACCESSORY PREWIRE RH (M186) E30 40A BATTERY 42 115

AALWA1336GB

INFOID:000000012239905

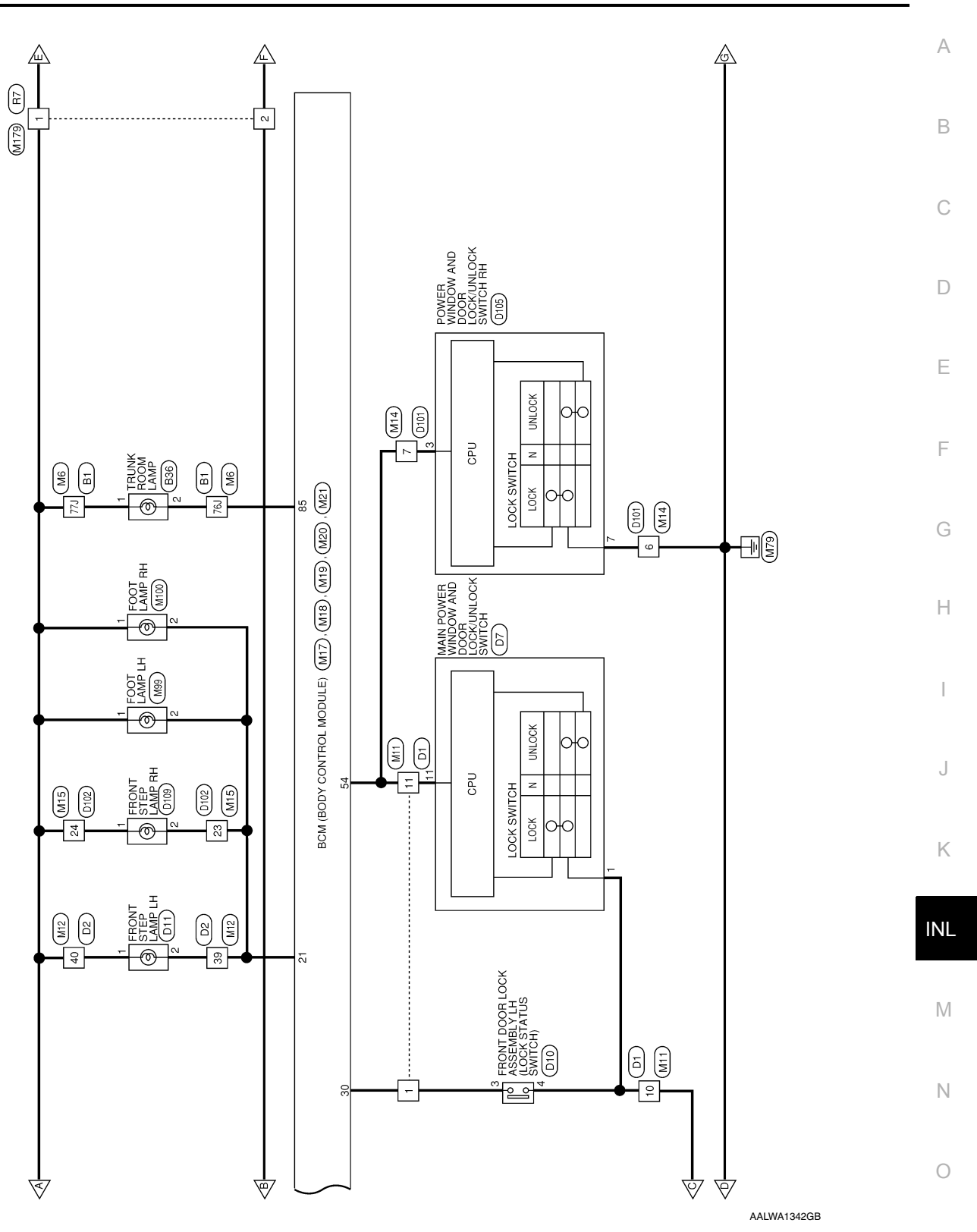

Р

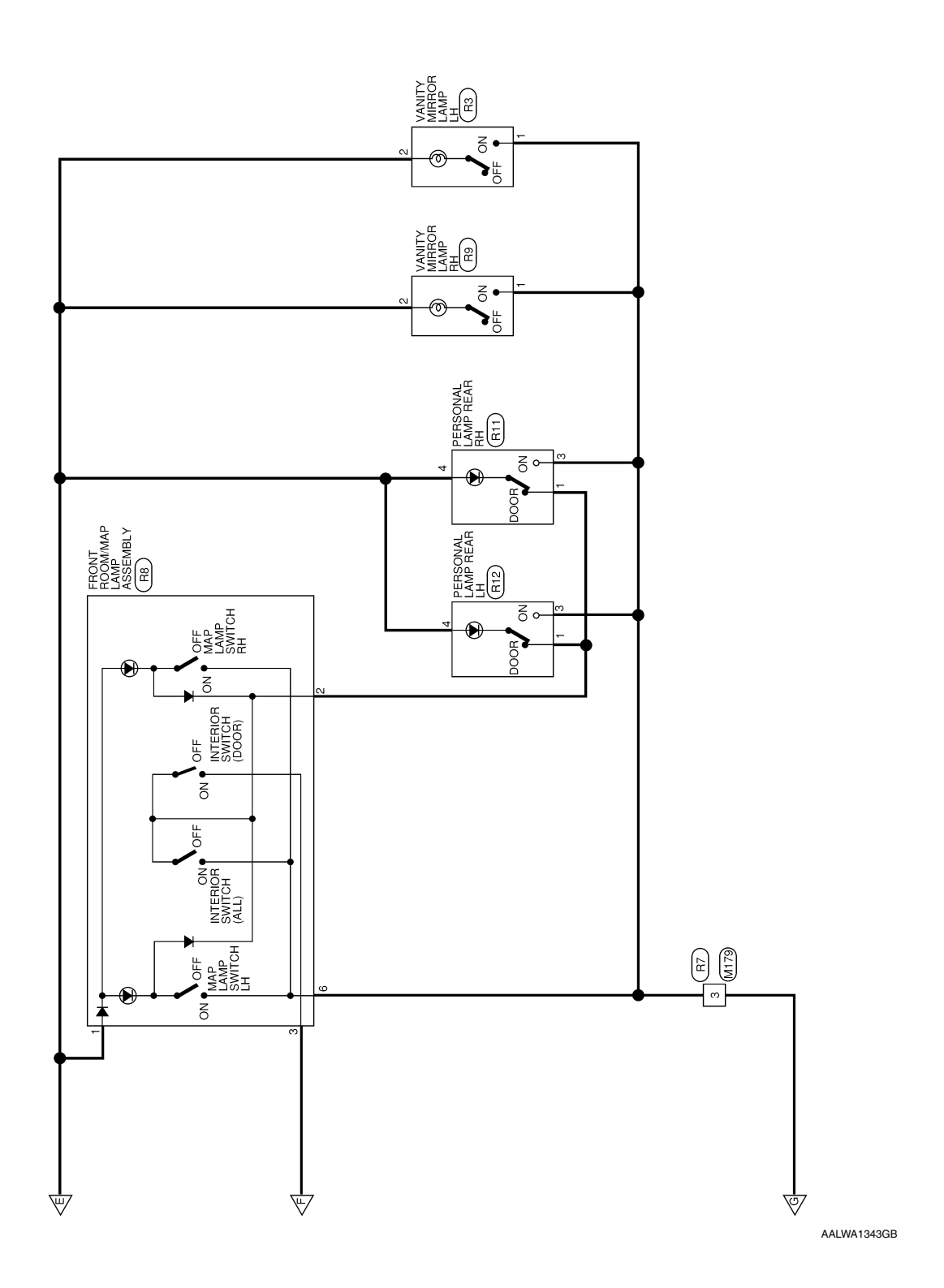

# INTERIOR ROOM LAMP CONNECTORS

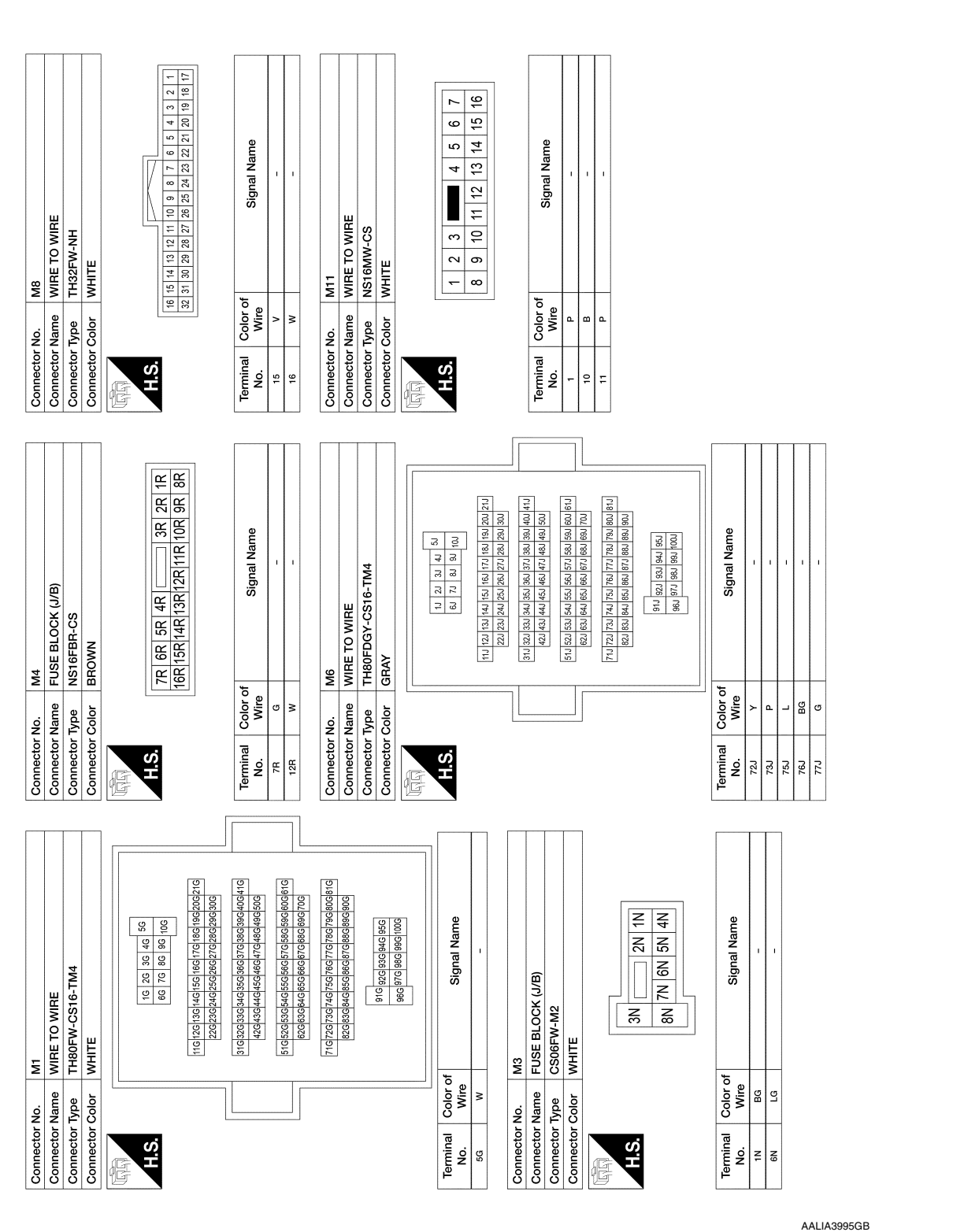

**INTERIOR ROOM LAMP** 

0

А

В

С

D

Ε

F

Н

J

Κ

INL

Μ

Ν

|                 |                 |                                                                                                    |             |               |                                                                                                    | 82        | >        | RL DOOR SW                                         |
|-----------------|-----------------|----------------------------------------------------------------------------------------------------|-------------|---------------|----------------------------------------------------------------------------------------------------|-----------|----------|----------------------------------------------------|
| Connector       | No.             | ZIM                                                                                                    | Connector N | <u>o</u>      | / LW                                                                                                    | 85        | BG       | TRUNK LAMP CONT                                    |
| Connector       | Name            | WIRE TO WIRE                                                                                                    | Connector N | ame           | BCM (BODY CONTROL MODULE)                                                                                                    | 93        | >        | RR DOOR SW                                         |
| Connector       | Type            | TH40MW-NH                                                                                                    | Connector T | ype           | FEA09FW-FHA6-SA                                                                                                    | 94        | ×        | AS DOOR SW                                         |
| Connector       | . Color         | WHITE                                                                                                    | Connector C | olor          | WHITE                                                                                                    | 96        | ٩        | DR DOOR SW                                         |
|                 |                 |                                                                                                    |             |               |                                                                                                    | 67        | _        | TRUNK SW                                           |
|                 |                 |                                                                                                    |             | L             |                                                                                                    | 0         |          |                                                    |
| H.S.            |                 |                                                                                                    | H.S.        |               | 29 130 131 132 133 134 135 136 137                                                                                                    | Connector | No.      | M20<br>BCM (BODY CONTROL MODILLE)                  |
|                 | 21 22 2         | 3 4 5 6 7 8 9 10 11 12 13 14 15 16 17 18 19 20<br>23 24 25 26 27 28 29 30 31 32 33 34 35 36 37 38 39 40            |             |               | 138 139 140 141 142 143                                                                                                    | Connector | Type     |                                                    |
|                 |                 |                                                                                                    |             |               |                                                                                                    | Connector | Color    | BLACK                                              |
| Tominol         | 20100           | 97                                                                                                    | Touminol    |               |                                                                                                    | E         |          |                                                    |
| No.             | Wire            | Signal Name                                                                                                    | No.         | Wire          | Signal Name                                                                                                    | HS        |          |                                                    |
| 39              | ≥               |                                                                                                    | 130         | ٩             | ROOM LAMP CONT                                                                                                    |           | 60 59 58 | 57 56 55 54 53 52 51 50 49 48 47 46 45 44 43 42 41 |
| 40              | σ               | T                                                                                                    | 132         | B             | GND2                                                                                                    |           | 80 79 78 | 77 76 75 74 73 72 71 70 69 68 67 66 65 64 63 62 61 |
|                 |                 |                                                                                                    | 135         | P             | BAT BCM FUSE                                                                                                    |           |          |                                                    |
| Connector       | .No.            | M14                                                                                                    | 137         | 5             | BATTERY SAVER OUT                                                                                                    |           |          |                                                    |
| Connector       | Name            | WIRE TO WIRE                                                                                                    | 138         |               | GND1                                                                                                    | Touring   | Color of |                                                    |
| Connector       | Type            | NS10MW-CS                                                                                                    | 142         | 8             | BAI-POWEH F/L                                                                                                    | No.       | Wire     | Signal Name                                        |
| Connector       | Color           | WHITE                                                                                                    |             |               |                                                                                                    | 54        | ٩        | PW LIN                                             |
| 4               |                 |                                                                                                    | Connector N | <u>o</u>      | M18                                                                                                    | 20        | 4        | CAN-L                                              |
| E G             |                 |                                                                                                    | Connector N | ame           | BCM (BODY CONTROL MODULE)                                                                                                    | 60        | _        | CAN-H                                              |
|                 |                 |                                                                                                    | Connector T | ype           | TH24FB-NH                                                                                                    |           |          |                                                    |
| Ņ.<br>L         |                 |                                                                                                    | Connector C | olor          | BLACK                                                                                                    | Connector | No.      | M21                                                |
|                 |                 | 5 6 7 8 9 10                                                                                                    | Ę           |               |                                                                                                    | Connector | Name     | 3CM (BODY CONTROL MODULE)                          |
|                 |                 |                                                                                                    |             |               |                                                                                                    | Connector | Type     | TH40FG-NH                                          |
|                 |                 |                                                                                                    | H.S.        |               |                                                                                                    | Connector | Color    | GREEN                                              |
| Terminal<br>No. | Color           | of Signal Name                                                                                                    |             |               | 116 115 114 113 112 111 110 109 108 107 106 105<br>128 127 126 125 124 123 122 121 120 119 118 117                                                                              | EB        |          |                                                    |
| 9               | ß               |                                                                                                    |             |               |                                                                                                    | HSH       |          |                                                    |
| 2               | ٩               | 1                                                                                                    |             |               |                                                                                                    |           | 20 10 18 | 17 16 15 14 13 12 11 10 9 8 7 6 5 4 3 2 1          |
|                 |                 |                                                                                                    | Terminal    | Color of      | Signal Name                                                                                                    |           | 40 39 38 | 37 36 35 34 33 32 31 30 29 28 27 26 25 24 23 22 21 |
| Connector       | .No.            | M15                                                                                                    |             |               |                                                                                                    |           |          |                                                    |
| Connector       | Name            | WIRE TO WIRE                                                                                                    | -           | 5             |                                                                                                    |           |          |                                                    |
| Connector       | . Type          | TH24MW-NH                                                                                                    | Connector   | 4             | M10                                                                                                    | Terminal  | Color of | Cinnol Nomo                                        |
| Connector       | Color           | WHITE                                                                                                    | Connector N | eme           | BCM (BODY CONTROL MODULE)                                                                                                    | No.       | Wire     |                                                    |
| PP              |                 |                                                                                                    | Connector T | aux           | TH24EGY-NH                                                                                                    | 12        | •        | GND RF A/L                                         |
| 山田町             |                 |                                                                                                    | Connector   | olor<br>Color | GRAV                                                                                                    | 12 6      | \$ 0     |                                                    |
| H.S.            |                 | 1         2         3         4         5         6         7         8         9         10         11         12 | E           |               |                                                                                                    | 8         | -        |                                                    |
|                 |                 | 13 14 15 16 17 18 19 20 21 22 23 24                                                                                | H.S.        |               |                                                                                                    |           |          |                                                    |
|                 |                 |                                                                                                    |             |               | 92         91         90         89         87         86         85         84         83         82         81           1rdi instituti 1nti 1nti 1nti 1nti 1nti 1nti 1nti 1n |           |          |                                                    |
| Terminal<br>No. | Color -<br>Wire | of Signal Name                                                                                                    |             |               |                                                                                                    |           |          |                                                    |
| 23              | ≥               | -                                                                                                    |             |               |                                                                                                    |           |          |                                                    |
| 24              | σ               | 1                                                                                                    | Terminal    | Color of      | Signal Name                                                                                                    |           |          |                                                    |
|                 |                 |                                                                                                    | -<br>No.    | WIFe          | ,                                                                                                    |           |          |                                                    |

AALIA4008GB

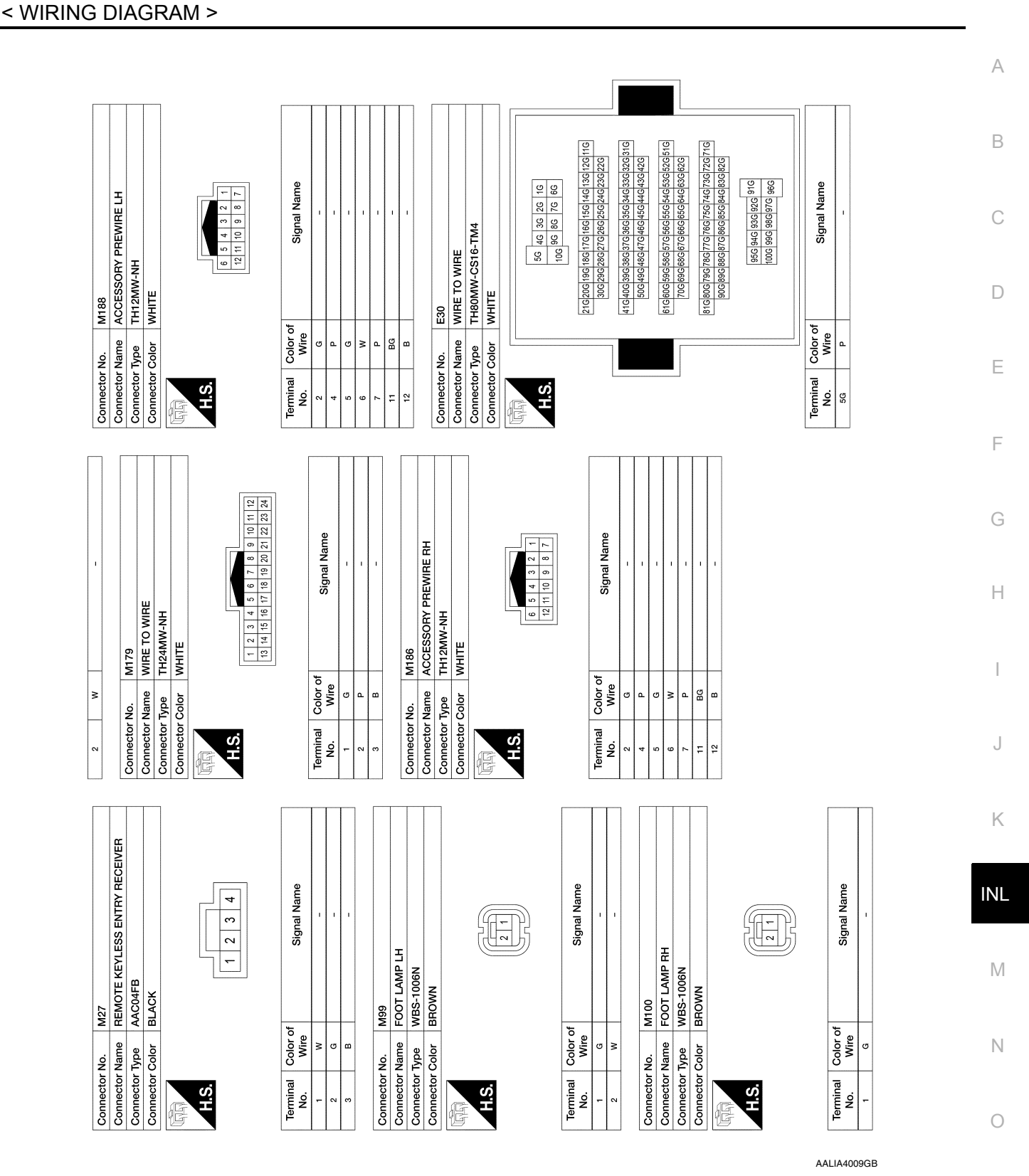

Revision: October 2015

2016 Maxima NAM

Ρ

### < WIRING DIAGRAM >

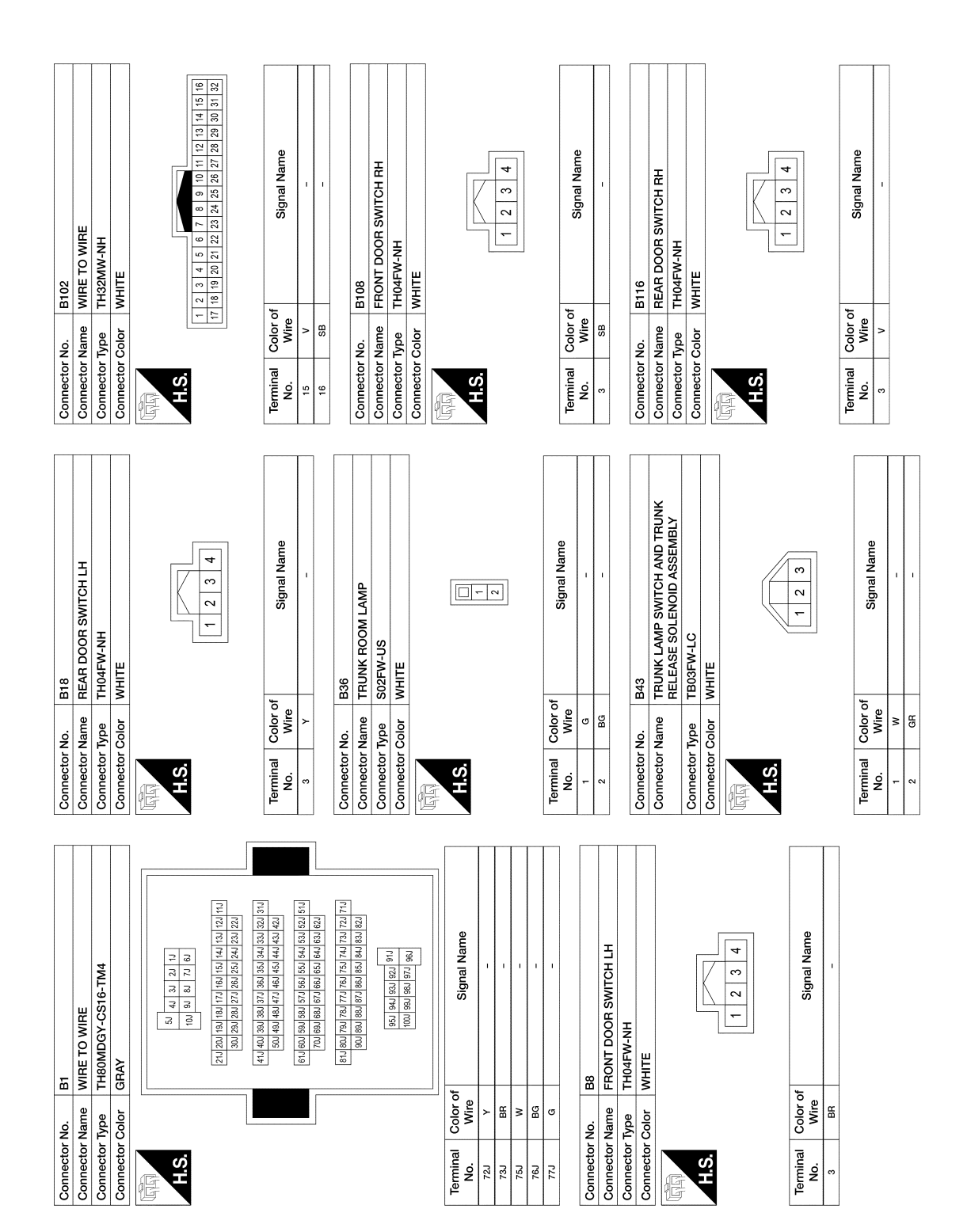

AALIA4010GB

| AMP REAR I H |               |               |                |                                | K | 1 2 3 4 |      | Signal Name   |      |             | 1    |           | H           |               |                  |                                |   | 4 3 2 1<br>20 20 20 20 20 20 20 20 20 20 20 20 20 2                                                                                                    |         |               | Signal Name   |                  | T           | 1     |           |                                              |               |   |          |                                                                         |                  |         |       |   |  |  |
|--------------|---------------|---------------|----------------|--------------------------------|---|---------|------|---------------|------|-------------|------|-----------|-------------|---------------|------------------|--------------------------------|---|----------------------------------------------------------------------------------------------------|---------|---------------|---------------|------------------|-------------|-------|-----------|----------------------------------------------|---------------|---|----------|-------------------------------------------------------------------------|------------------|---------|-------|---|--|--|
| PERSONAL I   |               | TH04FW-NH     |                |                                |   |         |      | of            |      |             |      | Ξ         | WIRF TO WIF | NS16FW-CS     | WHITE            |                                |   | 7 6 5                                                                                                    | 10 I 01 |               | of            |                  |             |       |           |                                              |               |   |          |                                                                         |                  |         |       |   |  |  |
| actor Nama   | lector Nallie | lector Type   |                |                                | ŝ |         |      | ninal Color c | 1 WL | 3<br>B      | 4 RW | actor No  | lector No.  | nector Type   | nector Color     |                                |   | <u>v</u>                                                                                                    |         |               | ninal Color c |                  | B 0         | Р     |           |                                              |               |   |          |                                                                         |                  |         |       |   |  |  |
|              |               | Con           | 5              | E                              |   |         |      | Terr          | -    |             |      |           |             | Conr          | Conr             |                                |   |                                                                                                    |         |               | Ter           | -  <br>          |             |       |           | ]                                            |               |   |          |                                                                         |                  |         |       |   |  |  |
| I            |               |               | MIRROR LAMP RH | M                              |   |         |      | <br>•         |      | Signal Name |      | I         |             |               | IAL LAMP REAR RH | HN-                            |   |                                                                                                    |         | 1 2 3 4       |               |                  | Signal Name | I     |           |                                              |               |   |          |                                                                         |                  |         |       |   |  |  |
| 8            |               | R9            | ne VANITY I    | e MCA02F<br>or WHITE           |   |         |      |               |      | olor of     | B    | R/W       |             | R11           | ne PERSON        | e TH04FW<br>or WHITE           |   |                                                                                                    |         |               |               | olor of          | Nire        | - MIL | RW        |                                              |               |   |          |                                                                         |                  |         |       |   |  |  |
| 0            |               | Connector No. | Connector Nar  | Connector Typ<br>Connector Col | 6 | 16161   | H.S. |               |      | Terminal Co |      | 2         |             | Connector No. | Connector Nar    | Connector Typ<br>Connector Col | 5 |                                                                                                    | 0 E     |               |               | Terminal Co      | No.         |       | 0 4       |                                              |               |   |          |                                                                         |                  |         |       |   |  |  |
|              |               | MCAUZEW       | WIIIE          |                                |   | - 0     | 7    | f Signal Name | 1    |             |      |           |             | WHITE         | 1                |                                |   | 12         11         10         9         8         7         6         5         4         3         2         1           24         23         22         21         20         19         18         17         16         14         13 |         |               | Signal Name   |                  |             |       | R8        | FRONT ROOM/MAP LAMP ASSEMBLY<br>TH08FW-1V-NH | WHITE         |   |          | 1         2         3         4         5         6         7         8 | f<br>Signal Name |         | 1 1   |   |  |  |
| Sotor Nama   | ector Nallie  | ector Type    |                |                                | Ś |         |      | inal Color of |      | RM          |      | ector No. | ector name  | actor Color   |                  |                                | Ś |                                                                                                    |         | inal Color of | o. Wire       | м <sup>В</sup> « | 8           |       | ector No. | ector Name                                   | actor Color 1 |   | Ś        |                                                                         | inal Color of    | o. Wire | BW    |   |  |  |
|              |               |               |                | E                              | Ŧ |         |      | Tem           | 2    |             |      |           |             |               |                  | F                              | Ę |                                                                                                    |         | [erm          | ž             | - ~              | ſ           |       |           |                                              | -<br>u<br>u   | Æ | <b>C</b> |                                                                         | Term             | ź       | -   ~ | ' |  |  |

AALIA4011GB

Р

### < WIRING DIAGRAM >

Revision: October 2015

### < WIRING DIAGRAM >

| 24 W |               | Connector No D105 | Connector Name POWER WINDOW AND DOOR LOCK/ | Onnector Type NS12FW-CS          | Connector Color WHITE | प्रिंग<br>वि                                                                         | H.S.<br>6 7 8 9 10 11 12 |                              |                  | No. Wire Signal Name | 3 P COM      | 7 B GND                         |               | Connector No. D109 | Connector Name FRONT STEP LAMP RH | Connector Type I KUZFW<br>Connector Color WHITE |    |               | HS.                                                                                            |                  | 16 Tarminal Color of | No. Wire Signal Name |        | 2 6 -         |                             |                                   |                |   |           | 3 2 1 1<br>5 15 14 13                                                                                                    |                  | De la companya de la companya d |
|------|---------------|-------------------|--------------------------------------------|----------------------------------|-----------------------|--------------------------------------------------------------------------------------|--------------------------|------------------------------|------------------|----------------------|--------------|---------------------------------|---------------|--------------------|-----------------------------------|-------------------------------------------------|----|---------------|------------------------------------------------------------------------------------------------|------------------|----------------------|----------------------|--------|---------------|-----------------------------|-----------------------------------|----------------|---|-----------|----------------------------------------------------------------------------------------------------|------------------|----------------------------------------------------------------------------------------------------|
|      |               | D11               | E FRONT STEP LAMP LH                       | r TK02FW<br>r WHITE              |                       |                                                                                      | 5 1                      |                              | or of Signal Nam | w                    | . 9          |                                 | D101          | e WIRE TO WIRE     | NS10FW-CS                         | r WHITE                                         |    |               | 4         3         2         1           10         9         8         7         6         5 |                  | or of Signal Nam     |                      | ۰<br>۵ |               |                             | TH24FW-NH                         | r WHITE        |   |           | 12         11         10         9         8         7         6         5         4           24         23         22         21         20         19         18         17         16 |                  | or of Signal Nam                                                                                                    |
| 4    | -             | Connector No      | Connector Nam                              | Connector Type<br>Connector Colc |                       | H.S.                                                                                 |                          |                              | Terminal Col     | No.                  | 2            |                                 | Connector No. | Connector Nam      | Connector Type                    | Connector Colo                                  | EB | H.S.H         |                                                                                                |                  | Terminal Col         |                      | 7      | ;             | Connector No.               | Connector Type                    | Connector Cold | E | H.S.      |                                                                                                    |                  | lerminal Co                                                                                                    |
|      | D2            | WIRE TO WIRE      | TH40FW-NH<br>WHITE                         |                                  |                       | 3 17 16 15 14 13 12 11 10 9 8 7 6 5 4 3 2 1<br>3 3 3 3 3 3 3 3 3 3 3 3 3 3 3 3 3 3 3 |                          | f Signal Name                | 1                | 1                    |              | MAIN POWER WINDOW AND DOOR LOCK | UNLOCK SWITCH | NS16FW-CS          | WHITE                             |                                                 |    | 7 6 5 4 3 2 1 | 8 9 10 11 12 13 14 15 16                                                                       |                  | Signal Name          | COM                  |        | D10           | FRONT DOOR LOCK ASSEMBLY LH | GUAT-HS GRAY                      |                |   |           |                                                                                                    | f<br>Signal Name |                                                                                                    |
|      | Connector No. | Connector Name    | Connector Type<br>Connector Color          | E                                |                       | 20 19 15<br>40 30 38                                                                 | 2                        | Terminal Color o<br>No. Wire | 39               | 40 G                 | Connector No | Connector None                  |               | Connector Type     | Connector Color                   |                                                 |    | 0.1           |                                                                                                | Terminal Color o | No. Wire             | - =                  |        | Connector No. | Connector Name              | Connector Type<br>Connector Color |                |   | Ч.О.<br>Н |                                                                                                    | Terminal Color o | NO.                                                                                                    |

AALIA4012GB

### < WIRING DIAGRAM >

**ILLUMINATION** 

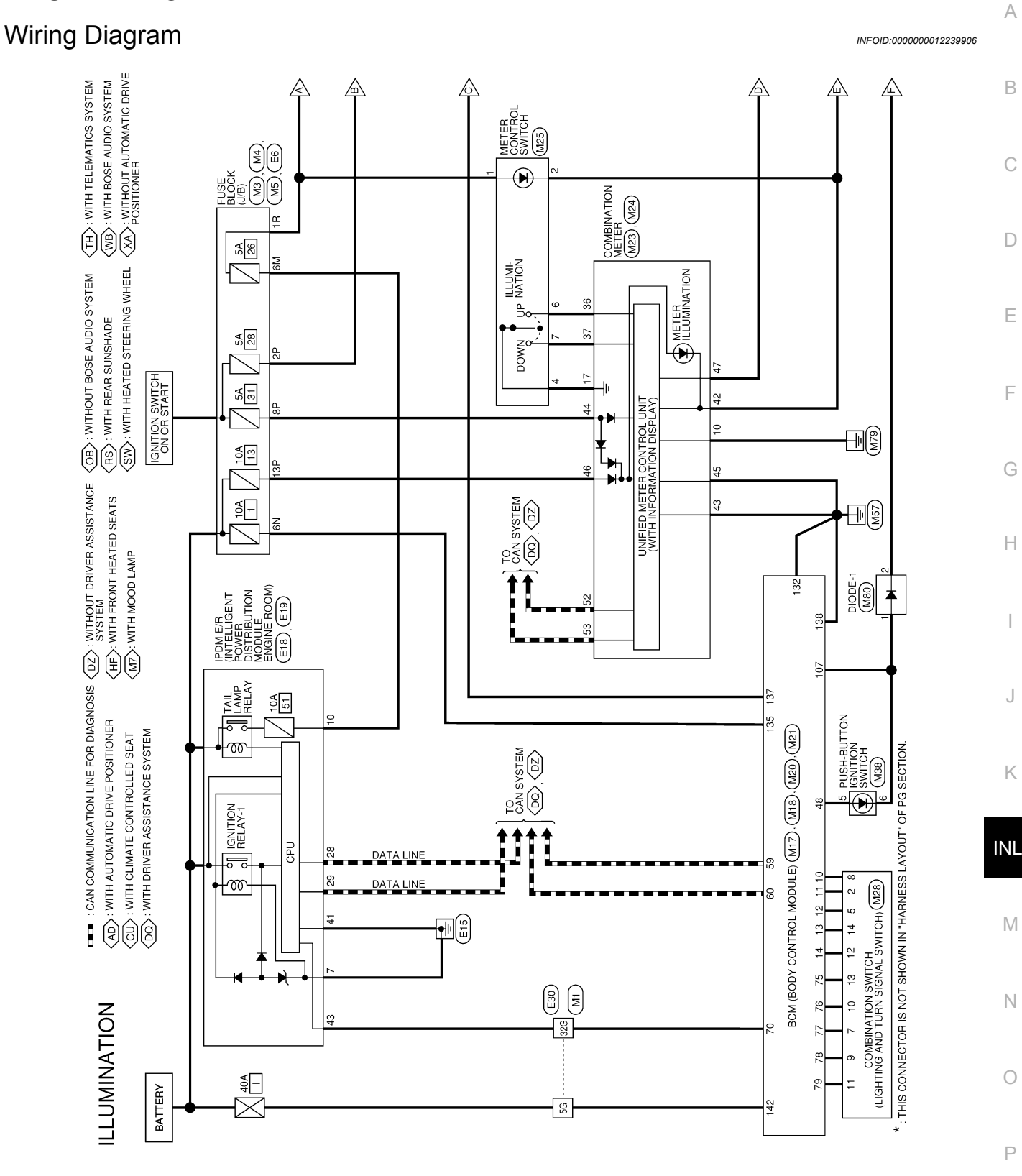

AALWA1335GB

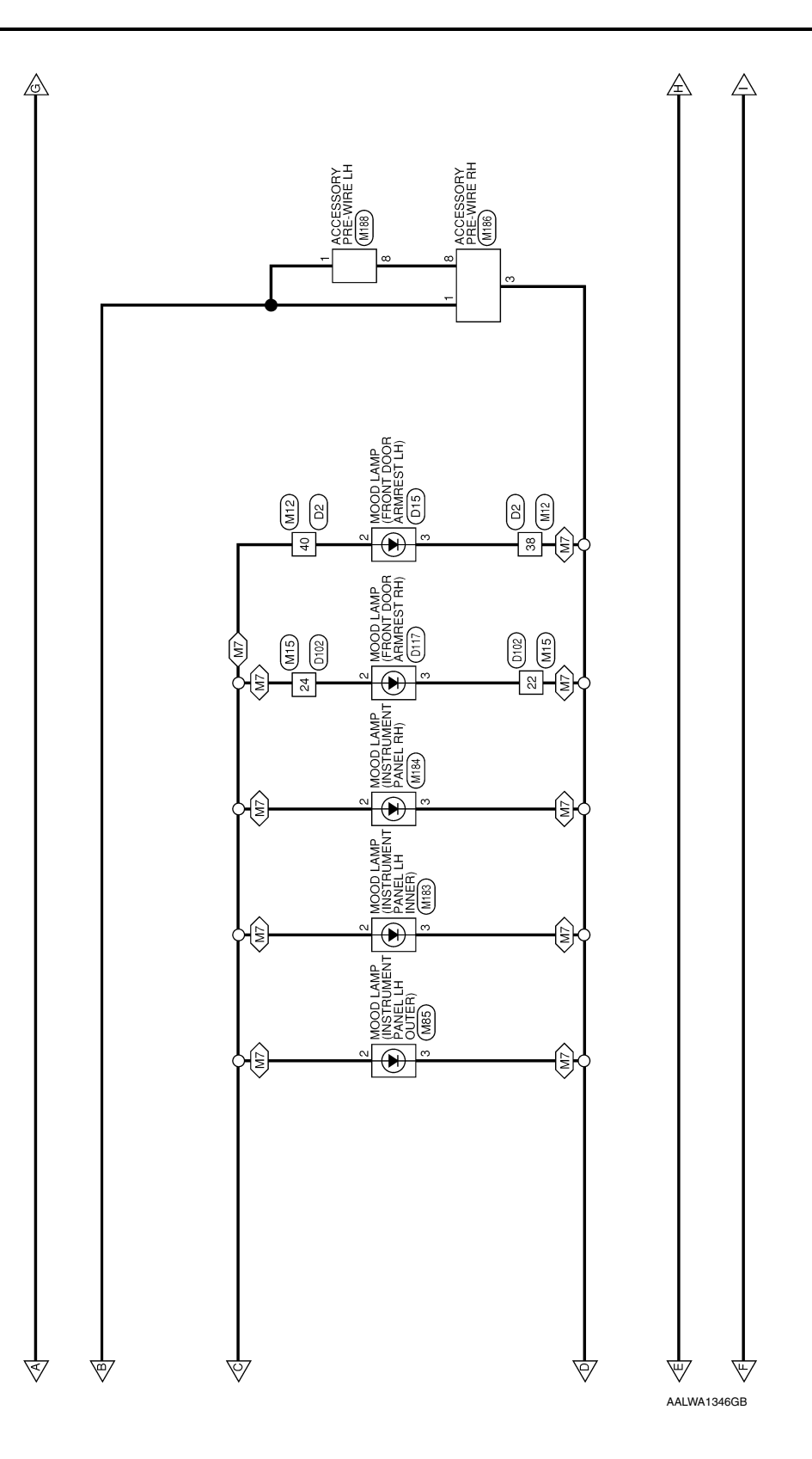

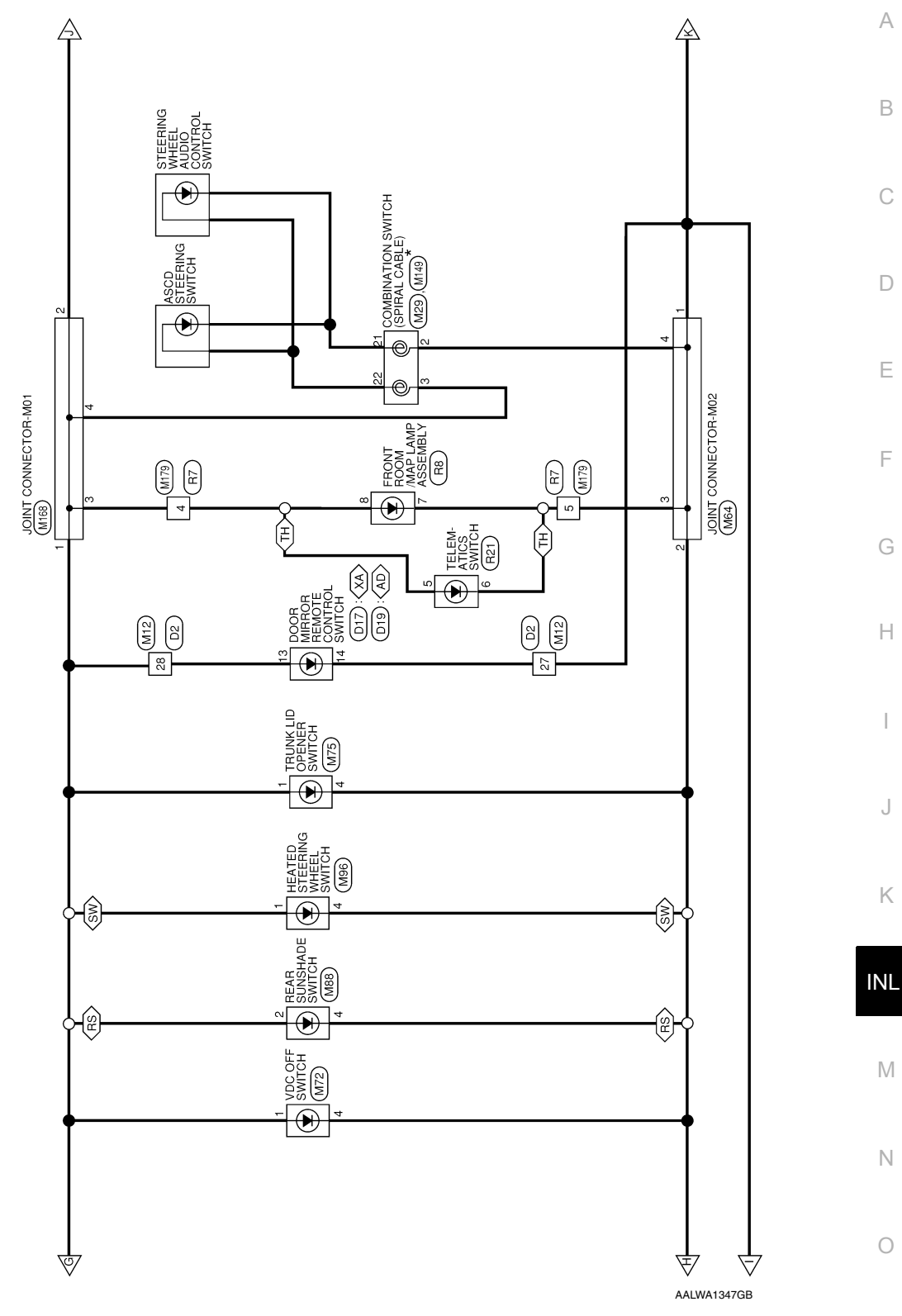

Ρ

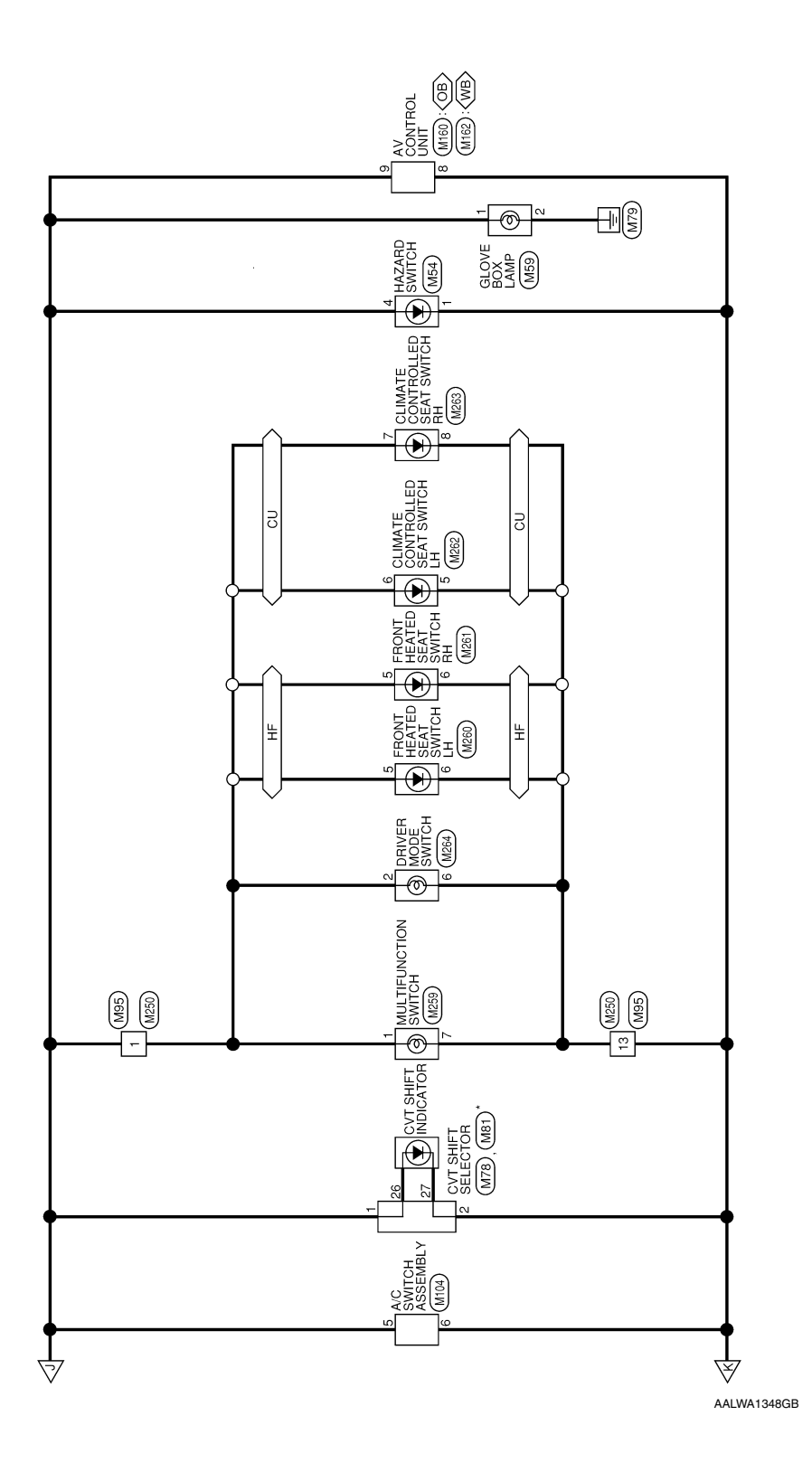

Revision: October 2015

| 38 BG        | -                     | nnector No. M15 | nnector name white 10 white<br>nnector Type TH24MW-NH<br>nnector Color WHITE | SH                         | 1         2         3         4         5         6         7         8         9         10         11         12           13         14         16         16         17         18         19         20         21         22         23         24 |                 | erminal Color of Signal Name                   | NU. WIE<br>22 BG -      | 24 G -          | onnector No. M17 | nnector Name BCM (BODY CONTROL MODULE)<br>nnector Type FEA09FW-FHA6-SA | nnector Color WHITE |          | H.S. [129   130   131   132   133   134   135   136   137 | 138 139 140 141 142 143 |                | erminal Color of | No. Wire Signal Name | 132         B         GND2           135         LG         BAT BCM FUSE | 137 G BATTERY SAVER OUT | 138 B GND1<br>142 W BAT-POWER F/L | -  |          |                                          |                     |          |        |          |   | E  |
|--------------|-----------------------|-----------------|------------------------------------------------------------------------------|----------------------------|----------------------------------------------------------------------------------------------------|-----------------|------------------------------------------------|-------------------------|-----------------|------------------|------------------------------------------------------------------------|---------------------|----------|-----------------------------------------------------------|-------------------------|----------------|------------------|----------------------|--------------------------------------------------------------------------|-------------------------|-----------------------------------|----|----------|------------------------------------------|---------------------|----------|--------|----------|---|----|
|              |                       | 8               | 3 8 8                                                                        | ſĒ                         |                                                                                                    |                 | 4                                              |                         |                 | 8                | ပိ ပိ                                                                  | 8                   | <u> </u> |                                                           |                         |                | ľ                | ·                    |                                                                          |                         |                                   | ]  |          | 8 19 20<br>8 30 40                       | 0+ 20 0             |          |        |          | ] | F  |
|              |                       |                 |                                                                              | □ 3R 2R 1R<br>IR 10R 9R 8R |                                                                                                    | Vame            |                                                |                         |                 |                  |                                                                        | 3P 2P 1P            |          |                                                           | Vame                    |                |                  |                      |                                                                          |                         |                                   |    |          | 2 13 14 15 16 17 1<br>2 33 34 35 38 37 3 |                     | omet     | varrie |          |   | (  |
|              | BLOCK (J/B)<br>-RR-CS | N N             |                                                                              | R 5R 4R 0                  |                                                                                                    | Signal I        | 1                                              | RI OCK (1/R)            | -W-CS           |                  |                                                                        | P 5P 4P             |          |                                                           | Signal I                | 1              | 1 1              |                      |                                                                          | TO WIRE                 |                                   |    |          | 6 7 8 9 10 11 1<br>26 27 28 20 30 31 3   | n in in ez nz iz nz | Cicico   | Signal |          |   | ł  |
| . M4         | me FUSE               | lor BROW        |                                                                              | 7R 61<br>16R 15            |                                                                                                    | Wire            | æ                                              | . M5<br>FLISE           | De NS16F        | lor WHITE        |                                                                        | 7P 6                |          |                                                           | olor of<br>Wire         | e e            | BB               | 5                    | M12                                                                      | me WIRE                 | lor WHITE                         | -  |          | 2 3 4 5<br>22 3 4 5                      | C7 47 C7 77         | olor of  | Wire   | R GR     | _ |    |
| Connector No | Connector Na          | Connector Co    | 69                                                                           | H.S.                       | (<br>                                                                                                    | No.             | H.                                             | Connector No.           | Connector Typ   | Connector Co     | E                                                                      | H.S.                |          |                                                           | Terminal                | 2Р             | 98<br>461        | 2                    | Connector No                                                             | Connector Na            | Connector Co                      | E. | SH       | 3                                        |                     | Terminal | No.    | 27<br>28 |   |    |
|              |                       |                 |                                                                              |                            |                                                                                                    |                 |                                                |                         |                 |                  |                                                                        | ]                   |          |                                                           |                         |                |                  |                      |                                                                          |                         |                                   |    |          |                                          |                     |          |        |          |   | ł  |
|              |                       |                 | 20<br>20                                                                     | 176 186 196 206 216        | 3276286296306<br>3376386396406416                                                                                                    | 847G48G49G50G   | 576586596606616<br>56766866696706              | 776786796806816         | 876886896906    | 3G 94G 95G       | 8G 99G 100G                                                            | al Name             |          | -                                                         |                         |                |                  |                      |                                                                          | 2N 1N                   | 1 5N 4N                           |    |          | al Name                                  |                     |          |        |          |   | IN |
|              | RE TO WIRE            | ITE             |                                                                              | 116126136146156160         | 22623624625626<br>31632633634625626                                                                                                    | 42G43G44G45G46( | 51G 52G 53G 54G 55G 56C<br>62G 63G 64G 65G 66C | 716/726/736/746/756/766 | 82G83G84G85G860 | 916 926 9:       | 96G 97G 9                                                              | Sian                | р<br>і   |                                                           |                         | SE BLOCK (J/B) | 06FW-M2          |                      |                                                                          | 3N                      | 8N 7N 6N                          |    |          | Sigr                                     |                     |          |        |          |   | Γ  |
| No. M1       | Twne WIF              | Color WH        |                                                                              |                            |                                                                                                    |                 |                                                |                         |                 |                  |                                                                        | Color of            | Wire     | : J                                                       | No.                     | Name FUS       | Type CS(         | COLOR                |                                                                          |                         |                                   |    | Color of | Wire                                     |                     |          |        |          |   | 1  |
| Connector    | Connector             | Connector       | Ę                                                                            | H.S.                       |                                                                                                    |                 |                                                |                         |                 |                  |                                                                        | Terminal            | No.      | 32G                                                       | Connector               | Connector      | Connector        | Connector            |                                                                          | H.S.                    |                                   |    | Terminal | No.                                      | 5                   |          |        |          |   | (  |

ILLUMINATION CONNECTORS

AALIA4020GB

Ρ

А

# **ILLUMINATION**

### < WIRING DIAGRAM >

**INL-27** 

| c              |                    |                                                                                                    |                 |                      |                                                                                                    |                   |                   |                                                                                                    |
|----------------|--------------------|----------------------------------------------------------------------------------------------------|-----------------|----------------------|----------------------------------------------------------------------------------------------------|-------------------|-------------------|----------------------------------------------------------------------------------------------------|
| Connect        | OL NO.             | MIG                                                                                                    | Connector       | Sol :                | MIZI                                                                                                    | CONNECTOR NO      |                   | M/24                                                                                                    |
| Connect        | or Name            | BCM (BODY CONTROL MODULE)                                                                                                    | Connector       | Name                 | BCM (BODY CONTROL MODULE)                                                                                                    | Connector Na      | ame               | COMBINATION METER                                                                                                    |
| Connect        | or Type            | TH24FB-NH                                                                                                    | Connector       | Type                 | TH40FG-NH                                                                                                    | Connector Ty      | ,pe               | TH40FW-NH                                                                                                    |
| Connect        | or Color           | BLACK                                                                                                    | Connector       | Color                | GREEN                                                                                                    | Connector Co      | olor              | WHITE                                                                                                    |
| E              |                    |                                                                                                    | E               |                      |                                                                                                    | E                 |                   |                                                                                                    |
| H.S.           |                    |                                                                                                    | H.S.            |                      |                                                                                                    | H.S.              |                   |                                                                                                    |
|                | -                  | 1116 115 114 113 112 111 110 100 108 107 106 105 105 105 105 105 105 105 105 105 105                                                                                                    |                 | 20 19 18<br>40 39 38 | T7         16         15         14         13         12         11         10         9         8         7         6         5         4         3         2         1           37         36         35         34         33         32         31         30         29         28         7         6         5         4         3         2         1 |                   | 1 2 3<br>21 22 23 | 4         5         6         7         8         9         10         11         12         13         14         15         16         17         18         19         20           24         25         26         27         28         29         30         31         32         33         34         35         36         39         40 |
|                |                    |                                                                                                    |                 |                      |                                                                                                    |                   |                   |                                                                                                    |
| Termina<br>No. | I Color<br>Wire    | of Signal Name                                                                                                    | Terminal<br>No. | Color of<br>Wire     | Signal Name                                                                                                    | Terminal C<br>No. | Color of<br>Wire  | Signal Name                                                                                                    |
| 107            | 3                  | LOW SIDE START SW LED                                                                                                    | 10              | ×                    | COMBI SW IN 5                                                                                                    | 10                | GR                | INDIRECT ILLUMINATION SEMI-ACTIVE INPUT                                                                                                    |
|                |                    |                                                                                                    | Ħ               | BG                   | COMBI SW IN 4                                                                                                    | 17                | σ                 | GND (SATELLITE SW)                                                                                                    |
| Connect        | or No.             | M20                                                                                                    | 12              | æ                    | COMBI SW IN 3                                                                                                    | 36                | ۲                 | ILLE UP SW                                                                                                    |
| 100000         | or Nomo            |                                                                                                    | 13              | 5                    | COMBI SW IN 2                                                                                                    | 37                | SB                | ILL DOWN SW                                                                                                    |
| COILIECT       |                    |                                                                                                    | 14              | a                    | COMBI SW IN 1                                                                                                    |                   |                   |                                                                                                    |
| Connect        | or type            | IH40FB-NH                                                                                                    |                 |                      |                                                                                                    | Connector No      |                   | M25                                                                                                    |
| Connect        | or Color           | BLACK                                                                                                    | Connector       | No.                  | M23                                                                                                    | Connector Na      | ame               | METER CONTROL SWITCH                                                                                                    |
| E              |                    |                                                                                                    | Connector       | Name                 | COMBINATION METER                                                                                                    | Connector Ty      | be                | TH08FW-NH                                                                                                    |
|                |                    |                                                                                                    | Connector       | Type                 | TH16FW-NH                                                                                                    | Connector Co      | olor              | WHITE                                                                                                    |
| H.S.           |                    |                                                                                                    | Connector       | Color                | WHITE                                                                                                    | q                 | 1                 |                                                                                                    |
|                | 60 59 1<br>80 79 7 | 56         57         56         55         54         53         52         51         50         43         44         46         43         42         41           78         77         76         73         72         71         70         69         68         67         66         65         64         63         62         61 | EB              |                      |                                                                                                    |                   |                   | K                                                                                                    |
|                |                    |                                                                                                    | H.S.            |                      |                                                                                                    | Ю.Ц               |                   | 1 2 3 4                                                                                                    |
| Termina<br>No. | d Color            | of Signal Name                                                                                                    |                 |                      | 41         42         43         44         45         46         47         48           49         50         51         52         53         54         55         56                                                                                                    |                   |                   | 5 6 7 8                                                                                                    |
| 48             | BS                 | HIGH SIDE START SW LED                                                                                                    |                 |                      |                                                                                                    |                   |                   |                                                                                                    |
| 59             | ٩                  | CAN-L                                                                                                    |                 |                      |                                                                                                    | Terminal          | Color of          | Cicrual Namo                                                                                                    |
| 60             | -                  | CAN-H                                                                                                    | Terminal        | Color of             | Signal Name                                                                                                    | No.               | Wire              |                                                                                                    |
| 70             | g                  | IGN USM OUT 1                                                                                                    | No.             | Wire                 |                                                                                                    | -                 | ш                 | T                                                                                                    |
| 75             | BG                 | COMBI SW OUT 5                                                                                                    | 42              | GR                   | ILL CONT OUT                                                                                                    | 2                 | •                 | 1                                                                                                    |
| 76             | N                  | COMBI SW OUT 4                                                                                                    | 43              | 8                    | GND1                                                                                                    | 4                 | ŋ                 | 1                                                                                                    |
| 77             | н                  | COMBI SW OUT 3                                                                                                    | 44              | BR                   | POWER (IGN)                                                                                                    | 9                 | ۲                 | 1                                                                                                    |
| 78             | ٩                  | COMBI SW OUT 2                                                                                                    | 45              | в                    | GND2                                                                                                    | 7                 | SB                | I                                                                                                    |
| 79             | σ                  | COMBI SW OUT 1                                                                                                    | 46              | σ                    | POWER (BAT)                                                                                                    |                   |                   |                                                                                                    |
|                |                    |                                                                                                    | 47              | BG                   | INDIRECT ILL CONT OUT                                                                                                    |                   |                   |                                                                                                    |
|                |                    |                                                                                                    | 52              | ٩                    | CAN-L                                                                                                    |                   |                   |                                                                                                    |
|                |                    |                                                                                                    | 53              |                      | CAN-H                                                                                                    |                   |                   |                                                                                                    |

**ILLUMINATION** 

### < WIRING DIAGRAM >

AALIA4021GB

| Connector No. M64 ConnectOR-M02       | Connector Type TK04FW-J | Connector Color WHITE | 파티<br>1 · · · · |                                               | Terminal Color of Signal Name<br>No. Wire | 2 GR                       |   | 4 8 1           | Annotate No M70  | Connector No. W/ Z<br>Connector Name VDC OFF SWITCH | Connector Type TH08FB-NH | Connector Color BLACK |      | R R       | 4         3         2         1           0         1         2         1         1 |            | -           | Terminal Color of Signal Name No. Wire |       |                                     |                  |                   |   |      |                           |          |      |  |  |
|---------------------------------------|-------------------------|-----------------------|-----------------|-----------------------------------------------|-------------------------------------------|----------------------------|---|-----------------|------------------|-----------------------------------------------------|--------------------------|-----------------------|------|-----------|-------------------------------------------------------------------------------------|------------|-------------|----------------------------------------|-------|-------------------------------------|------------------|-------------------|---|------|---------------------------|----------|------|--|--|
| 3 0                                   | ŏ                       | ŏ                     | 9               |                                               |                                           |                            | ] |                 |                  |                                                     | ŏ                        | ŏ                     | Ľ    | F         |                                                                                     |            |             |                                        |       |                                     |                  |                   |   |      |                           |          |      |  |  |
| USH-BUTTON IGNITION SWITCH            | HO8FW-NH                | /HITE                 | K               | 4           5         6           7         3 | Signal Name                               |                            |   | 154             | AZARD SWITCH     | H04FW-NH                                            |                          |                       | R    | 4 3 2 1   |                                                                                     |            | Signal Name | 1 1                                    |       | 159<br>iLOVE BOX LAMP               | 02FW             | /HITE             |   | 12   | Signal Name               |          | 1    |  |  |
| Connector Name                        | Connector Type TI       | Connector Color W     |                 | ю.п                                           | Terminal Color of<br>No. Wire             | 5<br>6<br>8<br>8<br>8<br>8 |   | Connector No. M | Connector Name H | Connector Type TI                                   |                          | H                     | H.S. |           |                                                                                     |            | No. Wire    | 4 GR                                   |       | Connector No. M<br>Connector Name G | Connector Type A | Connector Color W |   | H.S. | Terminal Color of No Wire | мо.<br>- | 2 GR |  |  |
| 20<br>DMBINATION SWITCH (LIGHTING AND | JRN SIGNAL SWITCH)      | 116FW-NH              | HITE            | 1 2 5 6 10 11 12 13 14                        | Signal Name                               |                            | T |                 | 1                | Т                                                   |                          | -                     | 1    | 29        | OMBINATION SWITCH (SPIRAL CABLE)                                                    | ELLOW      |             |                                        | 3 2 1 | 6 5 4                               |                  | Signal Name       | 1 |      |                           |          |      |  |  |
| Name CC                               | 5                       | Type TH               | r Color WI      |                                               | Color of<br>Mire                          | BG                         | æ | ∝ ≥             | : a              | × (                                                 | <u>ه</u> و               | BG                    | 5    | · No.     | TVIDE CC                                                                            | · Color YE | -           |                                        |       |                                     |                  | Color of<br>Wire  | 8 | œ    |                           |          |      |  |  |
| Connector                             |                         | Connector             | Connecto        | H.S.                                          | Terminal                                  | 2                          | 5 | 8               | 5                | e :                                                 | = +                      | 13                    | 14   | Connector | Connector                                                                           | Connector  | NG<br>NG    | H.S.                                   |       |                                     |                  | Terminal<br>No.   | 2 | m    |                           |          |      |  |  |

AALIA4022GB

Р

# ILLUMINATION

### < WIRING DIAGRAM >

Revision: October 2015

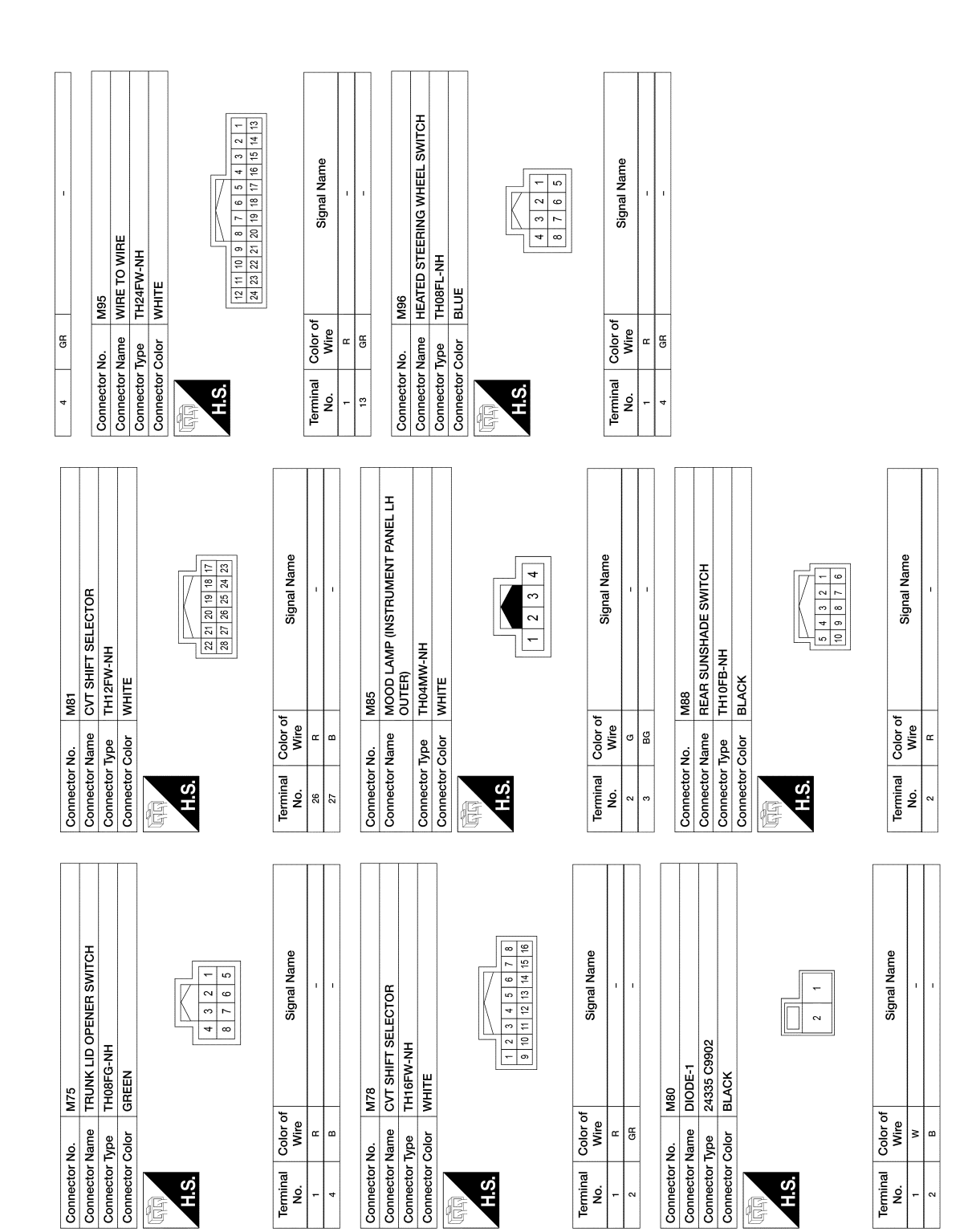

| No.         M182           Vame         AV CEONTROL UNIT WITH BOSE AI           Ame         AV SCEONTROL UNIT WITH BOSE AI           Ame         AV SCEONTROL UNIT WITH BOSE AI           Ame         AV SCEONTROL UNIT WITH BOSE AI           Ame         Av SCEONTROL UNIT WITH BOSE AI           Ame         Av SCEONTROL UNIT WITH BOSE AI           Ame         Av SCEONTROL UNIT WITH BOSE AI           Ame         Av SCEONTROL UNIT WITH BOSE AI           Ame         Av SCEONTROL UNIT WITH BOSE AI           Ame         Av SCEONTROL UNIT WITH BOSE AI           Ame         Av SCEONTROL UNIT WITH BOSE AI           Ame         Av SCEONTROL AI           Ame         Av SCEONTROL AI           Av SCEONTROL AI         Av SCEONTROL AI           Av SCEONTROL AI         Av SCEONTROL AI           Av SCEONTROL AI         Av SCEONTROL AI           Av SCEONTROL AI         Av SCEONTROL AI           Av SCEONTROL AI         Av SCEONTROL AI           Av SCEONTROL AI         Av SCEONTROL AI           Av SCEONTROL AI         Av SCEONTROL AI           Av SCEONTROL AI         Av SCEONTROL AI           Av SCEONTROL AI         Av Sceontrol Av Sceontrol Av Sceontrol Av Sceontrol Av Sceontrol Av Sceontrol Av Sceontrol Av Sceontrol Av Sceontrol Av Sceontrol Av S                                                                                                    |
|----------------------------------------------------------------------------------------------------|
|                                                                                                    |
| Connector Type<br>Connector Type<br>Connector No.<br>B<br>B<br>Connector No.<br>Connector No.<br>Connector Color<br>Nico<br>Connector No.<br>Connector No.<br>Connector Color<br>Nico<br>Connector No.<br>Connector No.<br>Connector |
| WHE TO WHE<br>TH22MW-NH       TH22MW-NH       WHITE       MI183       M00D LAMP (INSTRUMENT PAN<br>INNER)       M183       M183       M183       M183       M183       M183       M183       M183       M183       M183       M183       M183       M183       M183       M183       M183       M183       M183       M183       M183       M183       M183       M183       M183       M183       M183       M183       M184       M185       M185       M186       M187       M188       M188       M188       M188       M188       M188       M188       M188       M188       M188       M188       M188       M188       M188       M188       M188       M188       M188       M188       M188       M188       M188       M188 <t< td=""></t<>                                                                                                    |

AALIA4024GB

Р

# ILLUMINATION

< WIRING DIAGRAM >

|                        |                                                                                                    | c                                       |                                                                                                    | ¢             |                                                                                      |
|------------------------|----------------------------------------------------------------------------------------------------|-----------------------------------------|----------------------------------------------------------------------------------------------------|---------------|--------------------------------------------------------------------------------------|
| Connector No.          | M184                                                                                                    | x                                       | -                                                                                                    | ۵             |                                                                                      |
| Connector Nam          | IE MOOD LAMP (INSTRUMENT PANEL RH)                                                                                                    |                                         |                                                                                                    |               |                                                                                      |
| Connector Type         | TH04MW-NH                                                                                                    | Connector No.                           | M250                                                                                                    | Connector No. | M261                                                                                 |
| Connector Color        | r WHITE                                                                                                    | Connector Nam                           | 1e WIRE TO WIRE                                                                                                    | Connector Nan | E FRONT HEATED SEAT SWITCH RH                                                        |
|                        |                                                                                                    | Connector Type                          | E TH24MW-NH                                                                                                    | Connector Typ | NS06FBR-CS                                                                           |
|                        |                                                                                                    | Connector Colo                          | or WHITE                                                                                                    | Connector Col | r BROWN                                                                              |
| H.S.                   |                                                                                                    | E C C C C C C C C C C C C C C C C C C C |                                                                                                    | E E           |                                                                                      |
|                        |                                                                                                    | b.                                      | 1         2         3         4         5         6         7         8         9         10         11         12           13         14         15         16         17         18         19         20         21         22         24 | <u>ò.</u>     | 5     6       4     2     1                                                          |
| Terminal Colo<br>No. W | or of Signal Name                                                                                                    |                                         |                                                                                                    |               |                                                                                      |
| 2                      |                                                                                                    | Terminal Col                            | lor of Signal Name                                                                                                    | Terminal Co   | or of Signal Name                                                                    |
| 3                      |                                                                                                    | S .                                     | Vire                                                                                                    | No.           |                                                                                      |
| :                      |                                                                                                    | - 12                                    |                                                                                                    | n 9           |                                                                                      |
| Connector No.          | M186                                                                                                    |                                         |                                                                                                    | •             |                                                                                      |
| Connector Nam          | IE ACCESSORY PREWIRE RH                                                                                                    | Connector No                            | M259                                                                                                    | Connector No  | M262                                                                                 |
| Connector Type         | TH12MW-NH                                                                                                    | Connector Narr                          |                                                                                                    | Connector Nar | CLIMATE CONTROLLED SEAT SWITCH LH                                                    |
| Connector Colo         | or WHILE                                                                                                    | Connector Type                          | E TH12FW-NH                                                                                                    | Connector Tvn | TK10FW                                                                               |
| E                      |                                                                                                    | Connector Colo                          | or WHTE                                                                                                    | Connector Col | r WHITE                                                                              |
|                        |                                                                                                    | f                                       |                                                                                                    | Ð             |                                                                                      |
| 0.1                    | 6 5 4 3 2 1<br>6 5 4 3 2 1<br>7 1 1<br>7 1 1 1<br>7 1 1 1 1 1 1 1 1 1 1 1 1 1 1 1 1 1 1 1 |                                         |                                                                                                    |               | [                                                                                    |
|                        | 12 11 10 9 8 1                                                                                                    | ò                                       | 1         2         3         4         5           7         8         9         10         11         12                                                                                                    | 0             | 4         3         2         1           10         8         7         6         5 |
| Terminal Colo<br>No. W | or of Signal Name                                                                                                    |                                         |                                                                                                    |               |                                                                                      |
| -                      | -                                                                                                    | Terminal Col                            | lor of Signal Name                                                                                                    | Terminal Co   | or of Signal Name                                                                    |
| 3                      | 3G -                                                                                                    | No.                                     | Vire                                                                                                    | No.           | lire ogna namo                                                                       |
| 80                     |                                                                                                    |                                         |                                                                                                    | ນດ            |                                                                                      |
|                        |                                                                                                    | -                                       | Ĩ                                                                                                    | 2             |                                                                                      |
| Connector No.          |                                                                                                    | Connector No.                           | M260                                                                                                    |               |                                                                                      |
| Connector Type         | TH12MW-NH                                                                                                    | Connector Nam                           | 16 FRONT HEATED SEAT SWITCH LH                                                                                                    |               |                                                                                      |
| Connector Color        | r WHITE                                                                                                    | Connector Type                          | e NS06FW-CS                                                                                                    |               |                                                                                      |
|                        |                                                                                                    | Connector Cold                          | or WHITE                                                                                                    |               |                                                                                      |
|                        |                                                                                                    | E                                       |                                                                                                    |               |                                                                                      |
| H.S.                   |                                                                                                    | H.S.H                                   |                                                                                                    |               |                                                                                      |
|                        | 0         1         4         2         2         1           12         11         10         9         8         7                                                                                                    |                                         | 5     6       4     2     1     3                                                                                                    |               |                                                                                      |
| Terminal Cold          | or of sized Name                                                                                                    | -                                       | -                                                                                                    |               |                                                                                      |
| No.                    | lire Jugnan van e                                                                                                    | Terminal Col                            | lor of<br>Vireo                                                                                                    |               |                                                                                      |
| -                      |                                                                                                    | 0                                       |                                                                                                    |               |                                                                                      |
|                        |                                                                                                    |                                         |                                                                                                    |               |                                                                                      |

# ILLUMINATION

INL-32

AALIA4025GB

|                                                                                                    |                  |    | A   |
|----------------------------------------------------------------------------------------------------|------------------|----|-----|
|                                                                                                    |                  |    | В   |
| RE           Infertune         State         State         St                                                                                                    |                  |    | С   |
| E30<br>WHITE TO WI<br>PH3000-CS<br>PH3000-2002<br>PH3000-2002<br>PH30                                                                                                    |                  |    | D   |
| mector No.<br>inector No.<br>inector Name<br>inector Type<br>inector Name<br>inector Name<br>inector Name<br>inector Name<br>inector Name<br>inector Name<br>inector Name<br>inector Name<br>inector Name<br>inector No<br>inector No<br>inector                                                                                                    |                  |    | E   |
|                                                                                                    |                  |    | F   |
| POWER<br>E ENGINE ROOM)<br>E ENGINE ROOM)<br>I 17 18<br>E ENGINE ROOM)<br>H<br>H<br>H<br>H<br>H<br>H<br>H<br>H<br>H<br>H                                                                                                    |                  |    | G   |
| AR (INTELLIGENT       9 13       14       15       13       14       15       13       14       15       13       14       15       13       14       15       15       16       17       17       18       19       10       11       12       14       12       14       12       13       14       12       14       12       13       14       12       13       14       12       14       12       14       14       14       14       14       14       14       14       14       14       14       15       16       16       16       16       16       16       16       16       16       16       16 <td< th=""><th></th><th></th><th>Н</th></td<>                                                                                                    |                  |    | Н   |
| E18         E18           NS12F1Au         NS12F1Au           NMHTE         NS12F1Au           NMHTE         NMHTE           NMHTE         NMHTE           NMHTE         NMHTE           NMHTE         NMHTE           NMHTE         NMHTE           NMHTE         NMHTE           NMHTE         NMHTE           NMHTE         NMHTE           NMHTE         NMHTE           NMHTE         NMHTE           NMHTE         NMHTE           NMHTE         NMHTE                                                                                                    |                  |    | I   |
| Connector Naminal Colometor Naminal Colometor Naminal Color Connector Naminal Color Naminal Color Na                                                                                                    |                  |    | J   |
|                                                                                                    |                  |    | K   |
| OLLED SEAT SWIT                                                                                                    | ignal Name       | 1  | INL |
| M263<br>CLIMATE CONTR<br>TK08/BBR<br>BROWN<br>BROWN<br>BROWN<br>BROWN<br>CLIMATE CONTR<br>CLIMATE CONTR<br>CLIMAT                                                                                                    | S                |    | Μ   |
| r No.<br>Color of Color of Color of Mire<br>B B B B B B B B B B B B B B B B B B B                                                                                                     | Color of<br>Wire | >  | Ν   |
| Oonnecto<br>Connecto<br>Con | Terminal<br>No.  | 6M | 0   |

**ILLUMINATION** 

### < WIRING DIAGRAM >

Revision: October 2015

2016 Maxima NAM

AALIA4026GB

А

Ρ

### DOOR MIRROR REMOTE CONTROL SWITCH (WITH AUTOMATIC DRIVE POSITIONER) 12 11 10 9 8 7 6 5 4 3 2 1 24 23 22 21 20 19 18 17 16 15 14 13 1 2 3 4 5 6 7 8 9 10 11 12 13 14 15 16 Signal Name Signal Name WIRE TO WIRE TH16FGY-NH TH24FW-NH WHITE GRAY D102 Terminal Color of No. Wire Color of Wire BG ≥ Connector Name ш Ш Connector Name Connector Color Connector Color Connector Type Connector Type Connector No. Terminal No. H.S. H.S. 13 54 23 E E DOOR MIRROR REMOTE CONTROL SWITCH (WITHOUT AUTOMATIC DRIVE POSITIONER) MOOD LAMP (FRONT DOOR ARM REST 1 2 3 4 5 6 7 8 9 10 11 12 13 14 15 16 Signal Name Signal Name 4 2 3 TH04FW-NH TH16FB-NH WHITE BLACK D15 D17 Ê Color of Wire Color of Wire жß Connector Type Connector Color ۍ ا Connector Name Connector Name Connector Color Connector Type Connector No. Connector No. Terminal No. Terminal No. H.S. H.S. 4 13 E

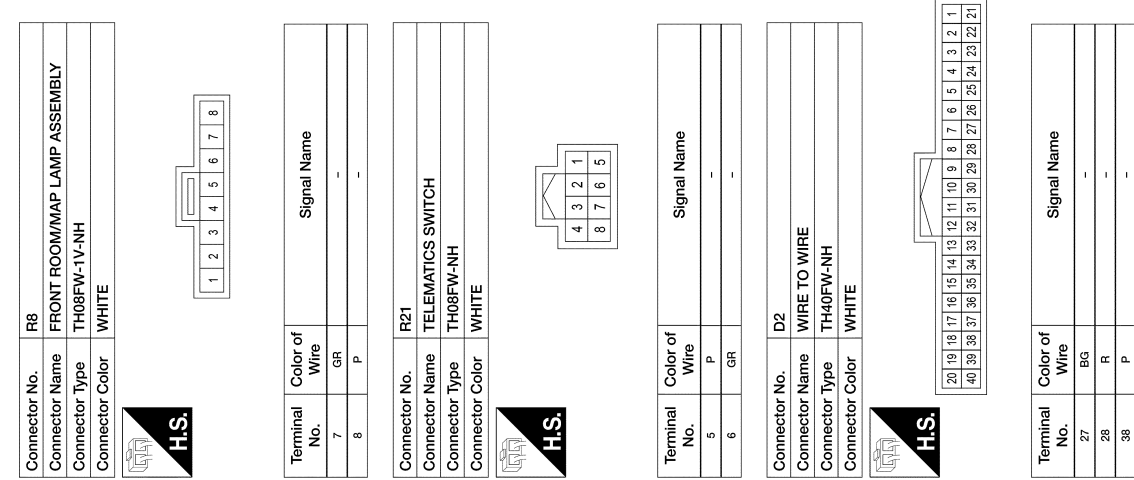

< WIRING DIAGRAM >

D19

Connector No.

G

6

۵

AALIA4027GB

| Ignal Name                                                                                                    |  |
|----------------------------------------------------------------------------------------------------|--|
| ODD LAMP (FRONT DOOR ARM REST<br>04FW-NH<br>Inte<br>Signal Name                                                                                                    |  |
| Name MOD LAMP (FRONT DOGR ARM REST<br>Type THUGFW-NH<br>Color WHTE<br>Bignal Name<br>                                                                                                    |  |
| Connector Name<br>Initio     MODI LAMP (FRONT DOOR ARM REST<br>Initio       Connector Type<br>Initio     MODI<br>Initio       Connector Color<br>MITE     Initio       Mite     Signal Name       2     w       2     w |  |

# BASIC INSPECTION DIAGNOSIS AND REPAIR WORK FLOW

### Work Flow

INFOID:000000012250304

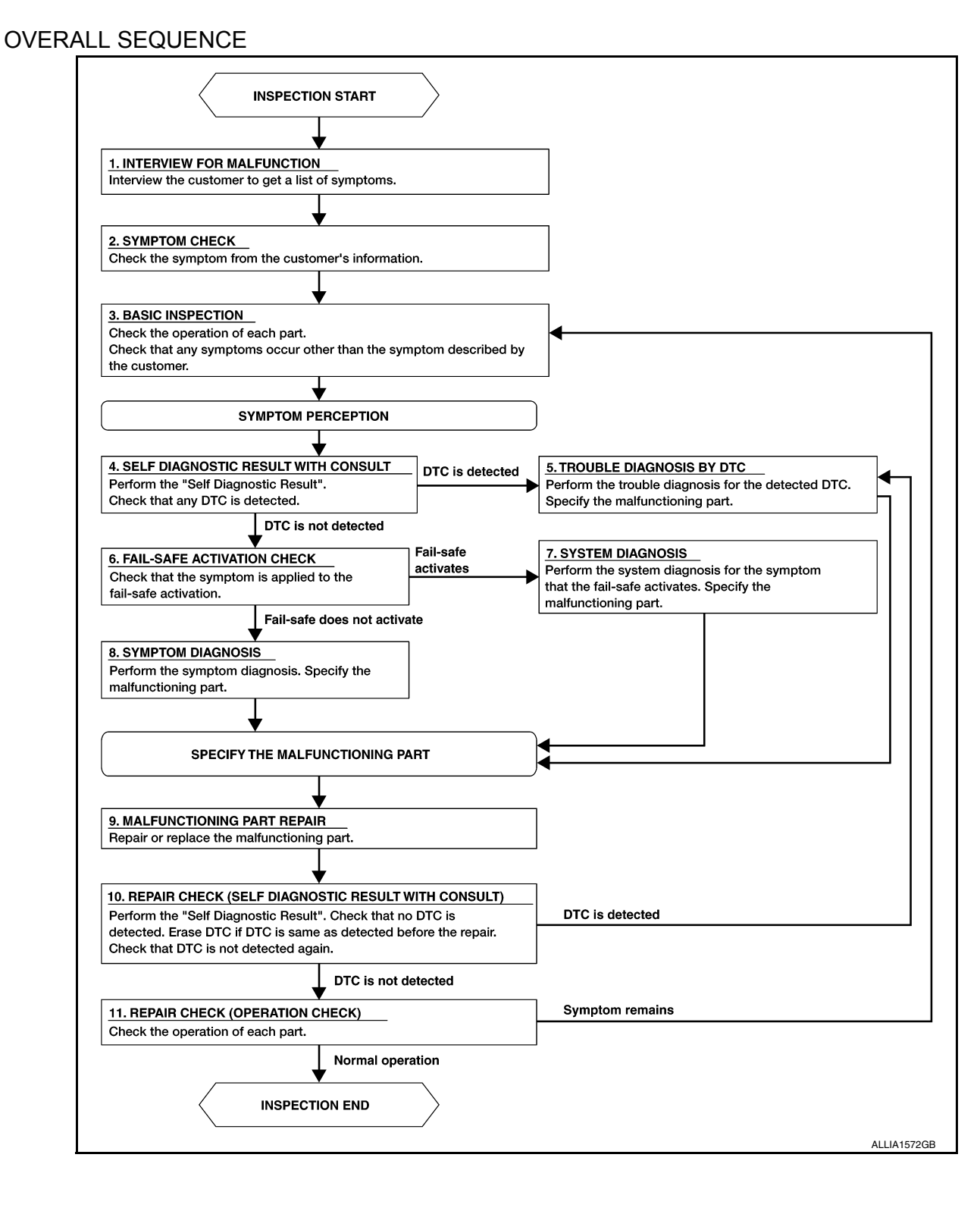

# DIAGNOSIS AND REPAIR WORK FLOW

| < BASIC INSPECTION >                                                                                                  |           |
|----------------------------------------------------------------------------------------------------|-----------|
| DETAILED FLOW                                                                                                    | Δ         |
| 1.INTERVIEW FOR MALFUNCTION                                                                                           | $\square$ |
| Find out what the customer's concerns are.                                                                            | В         |
| >> GO TO 2                                                                                                    |           |
| 2.SYMPTOM CHECK                                                                                                    | С         |
| Verify the symptom from the customer's information.                                                                   | 0         |
| >> GO TO 3.                                                                                                    | D         |
| <b>3.</b> BASIC INSPECTION                                                                                            |           |
| Check the operation of each part. Check that any concerns occur other than those mentioned in the customer interview. | E         |
| >> GO TO 4.                                                                                                    | F         |
| 4.SELF DIAGNOSTIC RESULT WITH CONSULT                                                                                 |           |
| Perform the "Self Diagnostic Result". Check that any DTC is detected.                                                 | G         |
| <u>Is any DTC detected?</u><br>YES >> GO TO 5                                                                         |           |
| NO >> GO TO 6.                                                                                                    | Н         |
| <b>5.</b> TROUBLE DIAGNOSIS BY DTC                                                                                    |           |
| Perform the trouble diagnosis for the detected DTC. Specify the malfunctioning part.                                  | I         |
| >> GO TO 9.                                                                                                    |           |
| 6.FAIL-SAFE ACTIVATION CHECK                                                                                          | J         |
| Determine if the customer's concern is related to fail-safe activation.                                               |           |
| Does the fail-safe activate?                                                                                          | K         |
| NO $>>$ GO TO 8.                                                                                                    | 1 1       |
| 7.SYSTEM DIAGNOSIS                                                                                                    |           |
| Perform the system diagnosis for the system in which the fail-safe activates. Specify the malfunctioning part.        |           |
|                                                                                                    | M         |
| 8. SYMPTOM DIAGNOSIS                                                                                                  |           |
| Perform the symptom diagnosis, refer to <u>INL-49, "Symptom Table"</u> . Specify the malfunctioning part.             | Ν         |
| >> GO TO 9                                                                                                    |           |
| 9.MALFUNCTION PART REPAIR                                                                                             | 0         |
| Repair or replace the malfunctioning part.                                                                            | D         |
| >> CO TO 10                                                                                                    | ۲         |
| <b>10.</b> REPAIR CHECK (SELF-DIAGNOSTIC RESULT WITH CONSULT)                                                         |           |
| Perform the "Self Diagnostic Result". Verify that no DTCs are detected. Erase all DTCs detected prior to the          |           |
| repair. Verify that DTC is not detected again.                                                                        |           |

Revision: October 2015

Is any DTC detected?

### DIAGNOSIS AND REPAIR WORK FLOW

< BASIC INSPECTION >

YES >> GO TO 5. NO >> GO TO 11. **11.**REPAIR CHECK (OPERATION CHECK)

Check the operation of each part.

Does it operate normally?

YES >> Inspection End.

NO >> GO TO 3.

### INTERIOR ROOM LAMP POWER SUPPLY CIRCUIT

| <pre>DTC/CIRCUIT DI/</pre>                                              | AGNOSIS >                                 |                                     | FOWER SUFFI                         |                | 1                      |     |
|-------------------------------------------------------------------------|-------------------------------------------|-------------------------------------|-------------------------------------|----------------|------------------------|-----|
| DTC/CIRCI                                                               | JIT DIAG                                  | NOSIS                               |                                     |                |                        |     |
| INTERIOR RC                                                             | OM LAMP I                                 | POWER SI                            | JPPLY CIRCU                         | IT             |                        | А   |
| Component Fun                                                           | ction Check                               |                                     |                                     |                | INFOID:000000012239908 | В   |
| 1. CHECK INTERIO                                                        | R ROOM LAMP                               |                                     | LY FUNCTION                         |                |                        |     |
|                                                                         |                                           |                                     |                                     |                |                        | С   |
| <ol> <li>1. Turn ignition swi</li> <li>2. Turn each interior</li> </ol> | tch ON.<br>or room lamp ON                | :                                   |                                     |                |                        |     |
| <ul> <li>Personal lamps</li> <li>Front room/map</li> </ul>              | rear<br>lamp assembly                     |                                     |                                     |                |                        | D   |
| <ul><li>Trunk room lamp</li><li>Foot lamps</li></ul>                    | )                                         |                                     |                                     |                |                        | _   |
| <ul> <li>Front step lamps</li> <li>Vanity mirror lan</li> </ul>         | s<br>ips                                  |                                     |                                     |                |                        | E   |
| <ol> <li>Select "BATTER</li> <li>While operating</li> </ol>             | Y SAVER" in "Ac<br>the test items, ch     | tive Test" mode<br>eck that each ir | of "BCM".<br>nterior room lamp turr | ns ON/OFF.     |                        | F   |
| Off : Int                                                               | erior room lamp                           | ON                                  |                                     |                |                        |     |
| On : Inf                                                                | erior room lamp                           | OFF                                 |                                     |                |                        | G   |
| <u>Does the interior roo</u><br>YES >> Interior r                       | <u>m lamp turn ON/(</u><br>oom lamp power | <u>DFF?</u><br>supply circuit is    | s normal.                           |                |                        |     |
| NO >> Refer to                                                          | INL-39, "Diagnos                          | sis Procedure"                      |                                     |                |                        | Н   |
| Diagnosis Proce                                                         | dure                                      |                                     |                                     |                | INFOID:000000012239909 |     |
| 1.CHECK INTERIO                                                         | R ROOM LAMP                               | POWER SUPP                          | LY OUTPUT                           |                |                        |     |
| <ul><li>CONSULT</li><li>Turn ignition swi</li></ul>                     | tch OFF.                                  |                                     |                                     |                |                        | 1   |
| <ol> <li>Disconnect the f</li> <li>Personal lamps</li> </ol>            | ollowing connect<br>rear                  | ors:                                |                                     |                |                        | 0   |
| <ul> <li>Front room/map</li> <li>Trunk room lam</li> </ul>              | lamp assembly                             |                                     |                                     |                |                        | K   |
| - Foot lamps                                                            | ,<br>,                                    |                                     |                                     |                |                        |     |
| - Vanity mirror lan                                                     | ips                                       |                                     |                                     |                |                        | INI |
| <ol> <li>Turn ignition swi</li> <li>Select "BATTER</li> </ol>           | tch ON.<br>Y SAVER" in "Ac                | tive Test" mode                     | of "BCM".                           |                |                        |     |
| 5. While operating                                                      | the test item, che                        | ck voltage betw                     | veen BCM harness co                 | onnector and g | round.                 | M   |
| BC                                                                      | Μ                                         |                                     |                                     |                | Valtaga                |     |
| (+                                                                      | )<br>Torminal                             | (-)                                 | Test it                             | em             | (Approx.)              | Ν   |
| Connector                                                               |                                           |                                     |                                     | Off            | Battery voltage        |     |
| M17                                                                     | 137                                       | Ground                              | BALLERY SAVER                       | On             | 0 V                    | 0   |
| Is the inspection resi                                                  | <u>ult normal?</u>                        |                                     |                                     |                |                        |     |
| NO >> Replace                                                           | <u>∽.</u><br>BCM. Refer to <u>B</u>       | <u>CS-82, "Remov</u>                | al and Installation".               |                |                        | Ρ   |

2. CHECK INTERIOR ROOM LAMP POWER SUPPLY OPEN CIRCUIT

1. Turn ignition switch OFF.

2. Disconnect the BCM connector.

3. Check continuity between BCM harness connector and each interior room lamp harness connector.

### INTERIOR ROOM LAMP POWER SUPPLY CIRCUIT

### < DTC/CIRCUIT DIAGNOSIS >

| B         | BCM                   |                              | room lamp |          | Continuity |
|-----------|-----------------------|------------------------------|-----------|----------|------------|
| Connector | Terminal              | Connector                    |           | Terminal | Continuity |
|           |                       | Front room/map lamp assembly | R8        |          |            |
|           |                       | Trunk room lamp              | B36       |          |            |
| M17 137   | Foot lamp LH          | M99                          | 1         |          |            |
|           | Foot lamp RH          | M100                         |           |          |            |
|           | 107                   | Front step lamp LH           | D11       |          | Yes        |
|           | 117 137               | Front step lamp RH           | D109      | -        |            |
|           | Vanity mirror lamp LH | R3                           | 2         |          |            |
|           | Vanity mirror lamp RH | R9                           | 2         |          |            |
|           |                       | Personal lamp rear LH        | R12       |          |            |
|           | Personal lamp rear RH | R11                          | - 4       |          |            |

Is the inspection result normal?

YES >> Check intermittent incident. Refer to <u>GI-41, "Intermittent Incident"</u>.

NO >> Repair or replace harnesses.

### INTERIOR ROOM LAMP CONTROL CIRCUIT

| < DTC/CIRCUIT DIAGNOSIS >                                                                                                    |   |
|----------------------------------------------------------------------------------------------------|---|
| INTERIOR ROOM LAMP CONTROL CIRCUIT                                                                                                    | Λ |
| Component Function Check                                                                                                    | A |
| CAUTION:<br>Before performing the diagnosis, check that the following are normal:<br>• Battery saver output/power supply<br>• Front room/map lamp assembly bulbs                                                           | В |
| Personal lamps rear bulbs     Vanity mirror lamp I H/PH bulbs                                                                                                    | С |
| 1. CHECK INTERIOR ROOM LAMP CONTROL FUNCTION                                                                                                    | D |
| CONSULT<br>1. Set the front room/map lamp assembly switch, personal lamps rear switch and vanity mirror lamps switch                                                                                                    | D |
| <ul> <li>to DOOR:</li> <li>2. Turn ignition switch ON.</li> <li>3. Select "INT LAMP" in "Active Test" mode of "BCM".</li> <li>4. While operating the test item, check that each interior room lamp turn ON/OFF.</li> </ul> | E |
| On : Interior room lamp On                                                                                                    | F |
| Off : Interior room lamp Off                                                                                                    |   |
| Does the interior room lamp turn ON/OFF?                                                                                                    | G |
| NO >> Refer to <u>INL-41. "Diagnosis Procedure"</u> .                                                                                                    | Н |
| Diagnosis Procedure                                                                                                    |   |
| Regarding Wiring Diagram information, refer to INL-14, "Wiring Diagram".                                                                                                    | I |
| 1. CHECK INTERIOR ROOM LAMP CONTROL OUTPUT                                                                                                    | J |
| <ul> <li>CONSULT</li> <li>Turn ignition switch ON.</li> <li>Select "INT LAMP" in "Active Test" mode of "BCM".</li> <li>While operating the test item, check voltage between BCM harness connector and ground.</li> </ul>   | K |
|                                                                                                    |   |

| BCM       |          |         | Toot it  | om  | Voltage         |
|-----------|----------|---------|----------|-----|-----------------|
| Connector | Terminal | Cround  | On On    |     | (Approx.)       |
| N447      | 100      | Giouria |          |     | 0V              |
| M17 130   |          |         | INT LAMP | Off | Battery voltage |

### Is the inspection result normal?

YES >> Interior room lamp control circuit is operating normally. Fixed ON>>GO TO 3.

Fixed OFF>>GO TO 3.

# $2. {\sf CHECK INTERIOR ROOM LAMP CONTROL OPEN CIRCUIT}$

- 1. Turn ignition switch OFF.
- 2. Disconnect BCM harness connector and front room/map lamp assembly harness connector.
- 3. Check continuity between BCM harness connector and front room/map lamp assembly harness connector.

| BCM       |          | Front room/map lamp a  | ssembly | Continuity |  |
|-----------|----------|------------------------|---------|------------|--|
| Connector | Terminal | nal Connector Terminal |         | Continuity |  |
| M17       | 130      | R8                     | 3       | Yes        |  |

4. Disconnect the personal lamps 2nd row harness connector.

Ν

0

### INTERIOR ROOM LAMP CONTROL CIRCUIT

### < DTC/CIRCUIT DIAGNOSIS >

5. Check continuity between front room/map lamp assembly connector and personal lamps rear harness connector.

| Front room/map I | amp assembly | Personal lamps rear |          | Continuity |
|------------------|--------------|---------------------|----------|------------|
| Connector        | Terminal     | Connector           | Terminal | Continuity |
| R8               | 2            | R12 (LH)            | 1        | Vee        |
|                  | 2            | R11 (RH)            | I        | 168        |

Is the inspection result normal?

YES >> Check interior room lamps for an open. If open is found, replace lamp in question. Refer to INL-50. "Removal and Installation" for front room/map lamp assembly or INL-50. "Removal and Installation" for personal lamps rear. If OK, replace BCM. Refer to BCS-82, "Removal and Installation". NO

>> Repair or replace harness or connectors.

# **3.**CHECK INTERIOR ROOM LAMP CONTROL SHORT CIRCUIT

- 1. Turn ignition switch OFF.
- Disconnect BCM harness connector and front room/map lamp harness connector. 2.
- Check continuity between BCM harness connector and ground. 3.

| В         | CM       |        | Continuity |  |
|-----------|----------|--------|------------|--|
| Connector | Terminal | Ground | Continuity |  |
| M17       | 130      |        | No         |  |

Is the inspection result normal?

- YES >> Check interior room lamps for a short circuit. If short is found, replace lamp in question. Refer to INL-50, "Removal and Installation" or INL-50, "Removal and Installation". If OK, replace BCM. Refer to BCS-82, "Removal and Installation".
- NO >> Repair or replace harness or connectors.

### TRUNK ROOM LAMP

| < DTC/CIRCUIT DIA                                                                                                 | GNOSIS >                                                                                  |                                           |                                 |                           |                       | _     |
|----------------------------------------------------------------------------------------------------|-------------------------------------------------------------------------------------------|-------------------------------------------|---------------------------------|---------------------------|-----------------------|-------|
| TRUNK ROOM                                                                                                    | LAMP                                                                                      |                                           |                                 |                           |                       | А     |
| Component Fund                                                                                                    | tion Check                                                                                |                                           |                                 |                           | INFCID:00000001223991 | 2     |
| NOTE:<br>Before performing the<br>• Interior room lamp p                                                          | e diagnosis, check the ower supply                                                        | hat the followi                           | ng is normal.                   |                           |                       | В     |
| • Trunk room lamp bu<br>1.CHECK TRUNK R                                                                           | IIb<br>OOM LAMP OPER                                                                      | ATION                                     |                                 |                           |                       | С     |
| CONSULT<br>1. Turn ignition swite<br>2. Select "TRUNK/L<br>3. While operating the                                 | ch ON.<br>UGGAGE LAMP TI<br>ne test items, check                                          | EST" in "Active<br>that trunk roc         | e Test" mode c<br>om lamp turns | of "BCM".<br>ON/OFF.      |                       | D     |
| On : Tru                                                                                                    | nk room lamp ON                                                                           |                                           |                                 |                           |                       | E     |
| Off : Tru                                                                                                    | nk room lamp OFI                                                                          | -                                         |                                 |                           |                       |       |
| Does the trunk room IYES>> Trunk rooNO>> Refer to I                                                               | amp turn ON/OFF?<br>m lamp circuit is no<br>NL-43, "Diagnosis I                           | ormal.<br>Procedure".                     |                                 |                           |                       | F     |
| Diagnosis Proced                                                                                                  | dure                                                                                      |                                           |                                 |                           | INFOID:00000001223991 | G G   |
| 1.CHECK TRUNK R                                                                                                   | OOM LAMP OUTP                                                                             | UT                                        |                                 |                           |                       |       |
| <ol> <li>Turn ignition swite</li> <li>Disconnect trunk</li> <li>Check continuity</li> </ol>                       | ch OFF.<br>room lamp connect<br>between BCM harn                                          | tor.<br>ess connector                     | and ground.                     |                           |                       | . n   |
| BCM                                                                                                    |                                                                                           |                                           |                                 |                           |                       |       |
| Connector                                                                                                    | Connector Terminal Condition C                                                            |                                           | Continuity                      | J                         |                       |       |
| M19                                                                                                    | 85                                                                                        |                                           | Trunk                           | Open                      | Yes                   |       |
| Is the inspection resul                                                                                           | t normal?                                                                                 |                                           |                                 | Closed                    | NO                    | K     |
| YES >> GO TO 2<br>NO-1 >> Continuity<br>NO-2 >> Continuity<br>Installatio<br>2.CHECK TRUNK R<br>1. Disconnect BCM | y exists and remain<br>y does not exist and<br><u>n"</u> .<br>OOM LAMP OPEN<br>connector. | s unchanged:<br>I remains unch<br>CIRCUIT | GO TO 3.<br>hanged: Repla       | ce BCM. Refer to <u>B</u> | CS-82, "Removal and   | ! INL |
| 2. Check continuity                                                                                               | between BCM harn                                                                          | ess connector                             | and trunk roc                   | m lamp harness co         | onnector.             |       |
|                                                                                                    | BCM                                                                                       |                                           | Trunk room                      | amp                       | Continuity            | Ν     |
| Connector                                                                                                    | Terminal                                                                                  | Conr                                      | nector                          | Terminal                  |                       |       |
| M19                                                                                                    | 85                                                                                        | В                                         | 36                              | 2                         | Yes                   | 0     |
| YES >> Replace to<br>NO >> Repair or<br>3.CHECK TRUNK R                                                           | <u>it normal?</u><br>runk room lamp. Ro<br>replace harnesses<br>OOM LAMP SHOR             | efer to <u>INL-56.</u><br>T CIRCUIT       | ."Removal and                   | d Installation".          |                       | Ρ     |
| <ol> <li>Disconnect BCM</li> <li>Check continuity</li> </ol>                                                      | connector.<br>between BCM harn                                                            | ess connector                             | and ground.                     |                           |                       |       |

### TRUNK ROOM LAMP

### < DTC/CIRCUIT DIAGNOSIS >

| BCM       |          |        | Continuity |
|-----------|----------|--------|------------|
| Connector | Terminal | Ground | Continuity |
| M19       | 85       |        | No         |

Is the inspection result normal?

YES >> Replace BCM. Refer to <u>BCS-82, "Removal and Installation"</u>.

NO >> Repair or replace harnesses.

| < DTC/CIRCUIT DIAGNOSIS >                                                                                                    |                        |   |
|----------------------------------------------------------------------------------------------------|------------------------|---|
| STEP LAMP CIRCUIT                                                                                                    |                        | ^ |
| Component Function Check                                                                                                    | INFOID:000000012244608 | A |
| CAUTION:<br>Before performing the diagnosis, check that the following is normal:<br>• Battery saver output/power supply<br>• Front step lamp bulbs<br>• Foot lamp bulbs     |                        | B |
| 1.CHECK STEP LAMP OPERATION                                                                                                    |                        |   |
| CONSULT                                                                                                    |                        | D |
| <ol> <li>Select "STEP LAMP TEST" in "Active Test" mode of "BCM".</li> <li>While operating the test items, check that front step lamp and foot lamp turns ON/OFF.</li> </ol> |                        | E |
| On : Front step lamp and foot lamp ON                                                                                                    |                        |   |
| Off : Front step lamp and foot lamp OFF                                                                                                    |                        | F |
| Is the inspection result normal?                                                                                                    |                        |   |
| YES >> Step lamp circuit is normal. NO >> Refer to <u>INL-45, "Diagnosis Procedure"</u> .                                                                                   |                        | G |
| Diagnosis Procedure                                                                                                    | INFOID:000000012244609 |   |
|                                                                                                    |                        | Н |
| Regarding Wiring Diagram information, refer to INL-14, "Wiring Diagram".                                                                                                    |                        |   |
| 1.CHECK STEP LAMP OUTPUT                                                                                                    |                        | Ι |

CONSULT

1. Turn ignition switch ON.

- 2. Select "STEP LAMP TEST" in "Active Test""BCM".
- While operating the test item, check voltage between BCM harness connector M18 terminal 21 and ground.

| BCM             |              |        |                | Voltage         | _   |
|-----------------|--------------|--------|----------------|-----------------|-----|
| Connector       | Terminal     | Ground | STEP LAWP TEST | (Approx.)       | INI |
| M40             | A18 21       |        | On             | 0V              |     |
| M18             |              |        | Off            | Battery voltage |     |
| o increation re | oult normal? | 1      | 1              | 1               | M   |

### Is the inspection result normal?

YES >> Step lamp control circuit is operating normally.

Fixed ON>>GO TO 3.

Fixed OFF>>GO TO 2.

# 2. CHECK STEP LAMP OPEN CIRCUIT

- 1. Turn ignition switch OFF.
- 2. Disconnect the following harness connectors:
- BCM M18
- Front step lamp LH D11
- Front step lamp RH D109
- Foot lamp LH M99
- Foot lamp RH M100
- 3. Check continuity between BCM harness connector and the following lamp harness connector terminal:

J

Κ

Ν

0

Ρ

### **STEP LAMP CIRCUIT**

### < DTC/CIRCUIT DIAGNOSIS >

| BC        | M        | Step lamp          |      | Continuity |            |
|-----------|----------|--------------------|------|------------|------------|
| Connector | Terminal | Connector          |      | Terminal   | Continuity |
|           |          | Front step lamp LH | D11  | 2          | Yes        |
| N40 04    | 01       | Front step lamp RH | D109 |            |            |
| IVI 18    | M18 21   | Foot lamp LH       | M99  |            |            |
|           |          | Foot lamp RH       | M100 |            |            |

Is the inspection result normal?

YES >> Check front step lamp or foot lamp for an open. If open is found, replace lamp in question. Refer to <u>INL-54</u>, "Removal and Installation" or <u>INL-60</u>, "Bulb Specifications" or <u>INL-59</u>, "Removal and <u>Installation"</u>. If OK, replace BCM. Refer to <u>BCS-82</u>, "Removal and Installation".

NO >> Repair or replace harness or connectors.

3. CHECK STEP LAMP SHORT CIRCUIT

- 1. Turn ignition switch OFF.
- 2. Disconnect the following harness connectors:
- BCM M18
- Front step lamp LH D11
- Front step lamp RH D109
- Foot lamp LH M99
- Foot lamp RH M100
- 3. Check continuity between BCM harness connector and ground.

| BCM       |          |        | Continuity |
|-----------|----------|--------|------------|
| Connector | Terminal | Ground | Continuity |
| M18       | 21       |        | No         |

Is the inspection result normal?

YES >> Replace BCM. Refer to <u>BCS-82. "Removal and Installation"</u>.

NO >> Repair or replace harness or connectors.

### **PUSH-BUTTON IGNITION SWITCH ILLUMINATION CIRCUIT**

# < DTC/CIRCUIT DIAGNOSIS > PUSH-BUTTON IGNITION SWITCH ILLUMINATION CIRCUIT Description Provides the power supply and the ground to control the push-button ignition switch illumination. Component Function Check 1.CHECK PUSH-BUTTON IGNITION SWITCH ILLUMINATION OPERATION

### 

- 1. Turn the ignition switch ON.
- 2. Select "ENGINE SW ILLUMI" in "Active Test" mode of "BCM".
- 3. While operating the test items, check that the push-button ignition switch illumination turns ON/OFF.
- On
   : Push-button ignition switch illumination ON

   Off
   : Push-button ignition switch illumination OFF

   Does the push-button ignition switch illumination turn ON/OFF?

   YES
   >> Push-button ignition switch illumination circuit is normal.
- YES >> Push-button ignition switch illumination circuit NO >> Refer to <u>INL-47, "Diagnosis Procedure"</u>.

### Diagnosis Procedure

Regarding Wiring Diagram information, refer to INL-23, "Wiring Diagram".

### **1.**CHECK PUSH-BUTTON IGNITION SWITCH ILLUMINATION OPERATION

### CONSULT

- 1. Turn the ignition switch ON.
- 2. Select "ENGINE SW ILLUMI" in "Active Test" mode of "BCM".
- 3. While operating the test item, check voltage between push-button ignition switch connector terminal.

| (+)                         |          | (-)             | Test item |                      | K   |
|-----------------------------|----------|-----------------|-----------|----------------------|-----|
| Push-button ignition switch |          |                 |           | Voltage<br>(Approx.) |     |
| Connector                   | Terminal | Terminal Ground |           | ( ++)                |     |
| M38                         | 5        |                 | ON        | 5 V                  | INL |
| IVIJO                       | 5        |                 | OFF       | 0 V                  |     |

Is the inspection result normal?

YES >> GO TO 4.

NO >> GO TO 2.

### 2.CHECK PUSH-BUTTON IGNITION SWITCH ILLUMINATION POWER SUPPLY OPEN CIRCUIT

1. Turn the ignition switch OFF.

- 2. Disconnect BCM harness connector and the push-button ignition switch harness connector.
- 3. Check continuity between BCM harness connector and the push-button ignition switch harness connector.

| BCM       |          | Push-button ignition switch |          | Continuity |   |
|-----------|----------|-----------------------------|----------|------------|---|
| Connector | Terminal | Connector                   | Terminal | Continuity |   |
| M20       | 48       | M38                         | 5        | Yes        | _ |

### Is the inspection result normal?

YES >> GO TO 3.

NO >> Repair or replace harness or connectors.

3.CHECK PUSH-BUTTON IGNITION SWITCH ILLUMINATION POWER SUPPLY SHORT CIRCUIT

А

В

D

E

Н

Μ

Ν

INFOID:000000012239914

INFOID:000000012239915

INFOID:000000012239916

### **PUSH-BUTTON IGNITION SWITCH ILLUMINATION CIRCUIT**

### < DTC/CIRCUIT DIAGNOSIS >

Check continuity between BCM harness connector and ground.

| BCM       |          |        | Continuity |
|-----------|----------|--------|------------|
| Connector | Terminal | Ground | Continuity |
| M20       | 48       |        | No         |

Is the inspection result normal?

YES >> Replace BCM. Refer to <u>BCS-82, "Removal and Installation"</u>.

NO >> Repair or replace harness or connectors.

### **4.**CHECK PUSH-BUTTON IGNITION SWITCH ILLUMINATION GROUND CIRCUIT

1. Turn the ignition switch OFF.

2. Disconnect push-button ignition switch harness connector.

3. Check continuity between push-button ignition switch harness connector and ground.

| Push-button ignition switch |          |        | Continuity |
|-----------------------------|----------|--------|------------|
| Connector                   | Terminal | Ground | Continuity |
| M38                         | 6        |        | Yes        |

Is the inspection result normal?

YES >> Replace push-button ignition switch. Refer to <u>PCS-36, "Removal and Installation"</u>.

NO >> GO TO 5.

# 5. CHECK PUSH-BUTTON IGNITION SWITCH ILLUMINATION GROUND OPEN CIRCUIT

1. Disconnect BCM harness connector and push-button ignition switch harness connector.

2. Check continuity between BCM harness connector and push-button ignition switch harness connector.

| Push-button | ignition switch | BCM       |          | ch BCM Continuity |  | Continuity |
|-------------|-----------------|-----------|----------|-------------------|--|------------|
| Connector   | Terminal        | Connector | Terminal | Continuity        |  |            |
| M38         | 6               | M18       | 107      | Yes               |  |            |

Is the inspection result normal?

YES >> Replace BCM. Refer to <u>BCS-82, "Removal and Installation"</u>.

NO >> Repair or replace harness or connectors.

### INTERIOR LIGHTING SYSTEM SYMPTOMS

### < SYMPTOM DIAGNOSIS >

# SYMPTOM DIAGNOSIS INTERIOR LIGHTING SYSTEM SYMPTOMS

### Symptom Table

INFOID:000000012239917 B

А

С

### NOTE:

Perform the "Self Diagnostic Result" with CONSULT before the symptom diagnosis. Perform the trouble diagnosis if any DTC is detected.

| Symptom                                                                                                    | Possible cause                                                                                                    | Inspection item                                                                                                    |
|----------------------------------------------------------------------------------------------------|----------------------------------------------------------------------------------------------------|----------------------------------------------------------------------------------------------------|
| All the following lamps do not turn ON:<br>• Front room/map lamp assembly<br>• Personal lamps rear<br>• Trunk room lamp<br>• Foot lamps<br>• Front step lamps<br>• Vanity mirror lamp LH/RH | <ul> <li>Harness between BCM and each interior room lamp</li> <li>BCM</li> </ul>                                              | Battery saver output/power supply circuit Refer to INL-39, "Component Func-<br>tion Check".                              |
| <ul> <li>Interior room lamp does not turn ON even though the door is open.</li> <li>(It turns ON when turning the interior room lamp ON.)</li> </ul>                                        | <ul> <li>Harness between BCM and each<br/>door switch</li> <li>Harness between BCM and each<br/>interior room lamp</li> </ul> | Door switch circuit<br>Refer to <u>DLK-98.</u><br><u>"Component Function Check"</u> .                                    |
| <ul> <li>Interior room lamp does not turn OFF even<br/>though the door is closed.</li> </ul>                                                                                                | • BCM                                                                                                    | Refer to <u>INL-41</u> .                                                                                                 |
| Interior room lamp timer does not activate.<br>(It turns ON/ OFF when the door opens/closes.)                                                                                               | _                                                                                                    | Check the interior room lamp setting.<br>Refer to INL-7, "INTERIOR ROOM<br>LAMP CONTROL SYSTEM : System<br>Description". |
| Push-button ignition switch illumination does not illuminate.                                                                                                    | <ul> <li>Harness between BCM and push-<br/>button ignition switch</li> <li>BCM</li> </ul>                                     | Push-button ignition switch illumina-<br>tion circuit<br>Refer to INL-47.                                                |
| Interior room lamp battery saver does not activate.                                                                                                    | ВСМ                                                                                                    | Replace BCM.<br>Refer to <u>BCS-82, "Removal and In-</u><br>stallation".                                                 |

Κ

INL

Μ

Ν

Ο

Ρ

< REMOVAL AND INSTALLATION >

# REMOVAL AND INSTALLATION FRONT ROOM/MAP LAMP ASSEMBLY

### Exploded View

INFOID:000000012239918

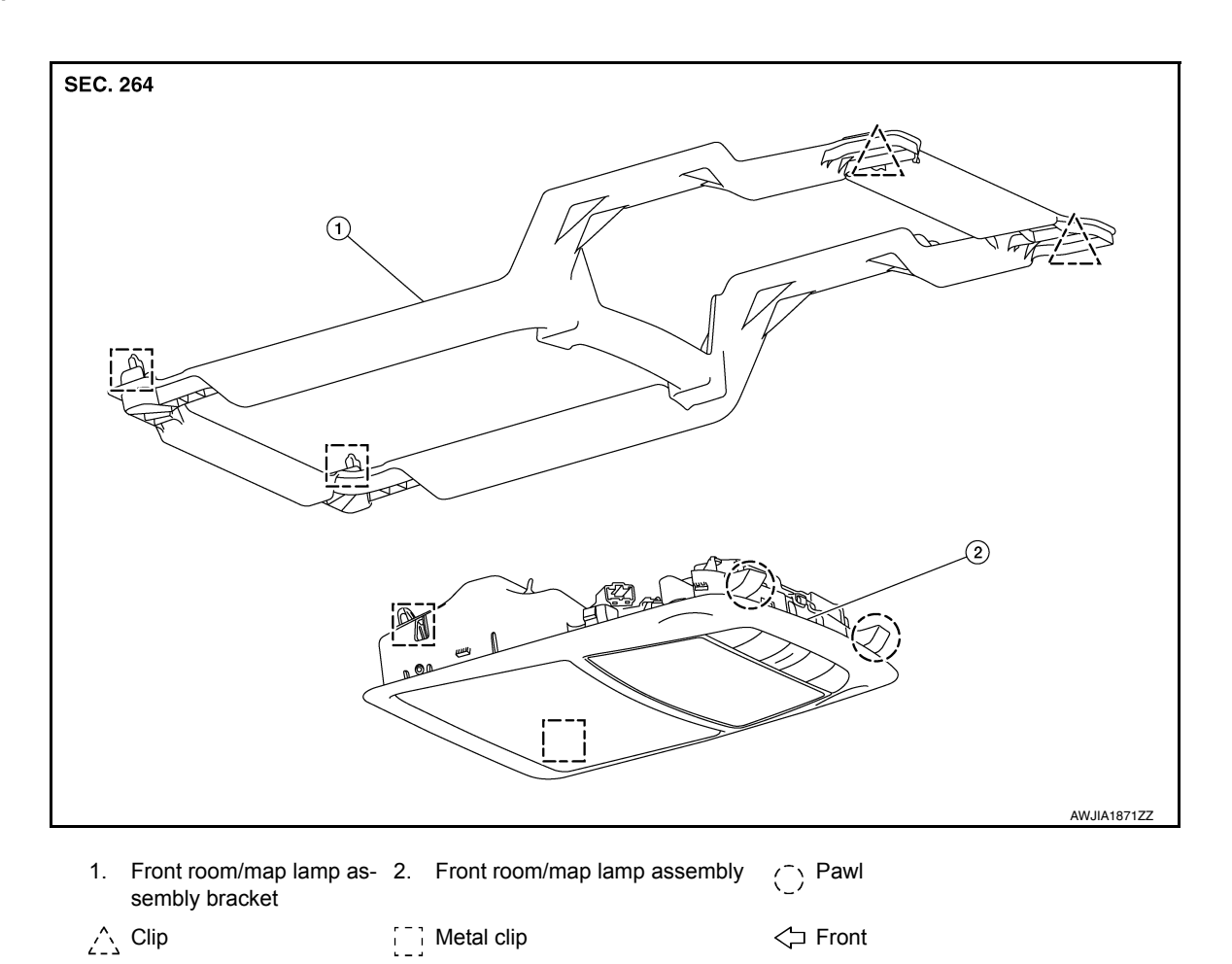

Removal and Installation

INFOID:000000012239919

### REMOVAL

- 1. Lower front edge of front room/map lamp assembly (1) down from headlining by releasing metals clips, then slide forward to clear pawls at rear.
  - ( ]) : Pawl

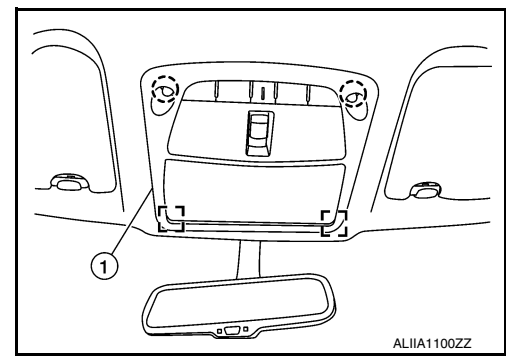

2. Disconnect the harness connectors from the front room/map lamp assembly and remove.

### INSTALLATION

Installation is in the reverse order of removal.

### CAUTION:

Visually check metal clips and pawls for deformation and damage during installation. Replace if necessary. < REMOVAL AND INSTALLATION >

# **Bulb Replacement**

INFOID:000000012239920

А

| The front room/map lamp assembly bulb is an LED and is serviced as part of the map lamp assembly. Refer to INL-50, "Removal and Installation". | В   |
|----------------------------------------------------------------------------------------------------|-----|
|                                                                                                    | С   |
|                                                                                                    | D   |
|                                                                                                    | Е   |
|                                                                                                    | F   |
|                                                                                                    | G   |
|                                                                                                    | Н   |
|                                                                                                    | I   |
|                                                                                                    | J   |
|                                                                                                    | K   |
|                                                                                                    | INL |
|                                                                                                    | M   |
|                                                                                                    | Ν   |
|                                                                                                    | 0   |
|                                                                                                    | Ρ   |
|                                                                                                    |     |

### VANITY MIRROR LAMP

### < REMOVAL AND INSTALLATION >

# VANITY MIRROR LAMP

### Removal and Installation

INFOID:000000012239921

The vanity mirror lamp is serviced as part of the sun visor. Refer to INT-47, "Exploded View".

### GLOVE BOX LAMP

| < REMOVAL AND INSTALLATION ><br>GLOVE BOX LAMP                                                                |     |
|----------------------------------------------------------------------------------------------------|-----|
| Removal and Installation                                                                                      | А   |
| The glove box lamp is serviced as part of the glove box assembly. Refer to IP-24, "Removal and Installation". | В   |
|                                                                                                    |     |
|                                                                                                    | С   |
|                                                                                                    | D   |
|                                                                                                    |     |
|                                                                                                    | E   |
|                                                                                                    | F   |
|                                                                                                    | 0   |
|                                                                                                    | G   |
|                                                                                                    | Н   |
|                                                                                                    | I   |
|                                                                                                    |     |
|                                                                                                    | J   |
|                                                                                                    | K   |
|                                                                                                    |     |
|                                                                                                    | INL |
|                                                                                                    | M   |
|                                                                                                    | N   |
|                                                                                                    | N   |
|                                                                                                    | 0   |
|                                                                                                    | P   |
|                                                                                                    | Ľ   |
|                                                                                                    |     |

### FRONT STEP LAMP

### < REMOVAL AND INSTALLATION >

# FRONT STEP LAMP

### Exploded View

INFOID:000000012269751

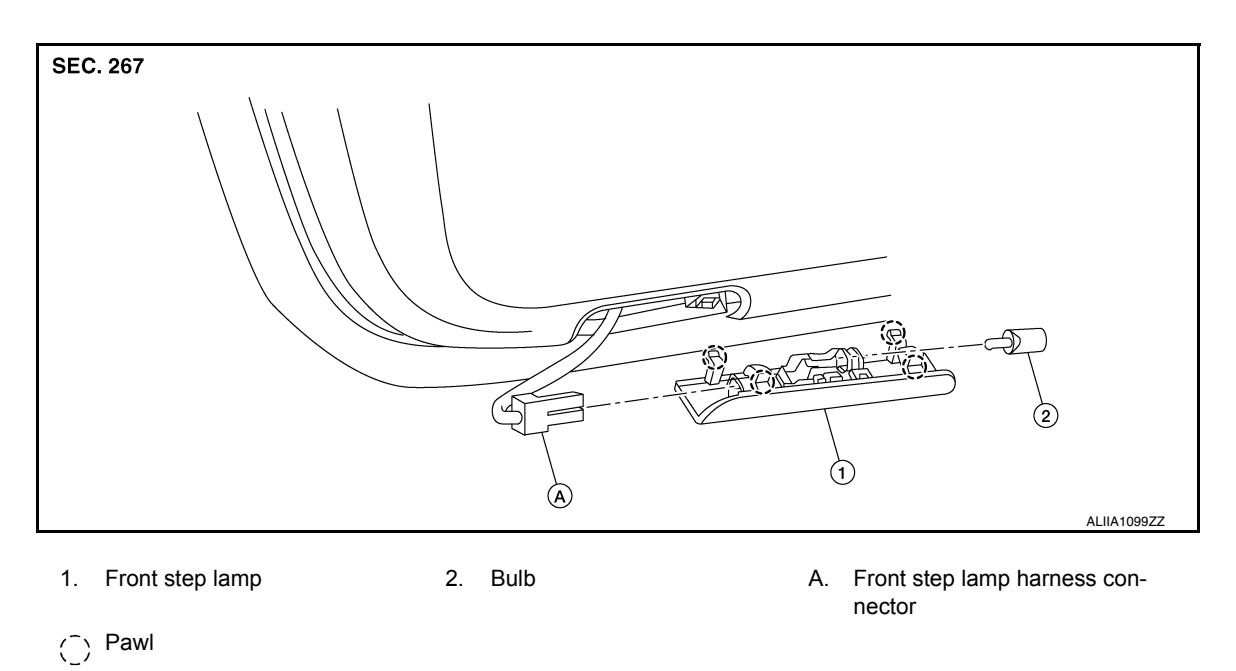

# Removal and Installation

INFOID:000000012269752

### REMOVAL

- 1. Insert a suitable tool into the gap between the front step lamp and front door finisher and gently release the pawls and the front step lamp.
- 2. Disconnect the harness connector from the front step lamp and remove.

### INSTALLATION

Installation is in the reverse order of removal.

### **Bulb Replacement**

INFOID:000000012269753

### WARNING:

Do not touch the glass surface of a bulb while it is lit or right after being turned OFF to prevent burns. CAUTION:

- Do not touch the glass of bulb directly by hand. Keep grease and other oily substances away from bulb surface.
- Do not leave bulb out of lamp reflector for a long time because dust, moisture, smoke, etc. may affect the performance of lamp.
- 1. Remove the front step lamp. Refer to INL-54, "Removal and Installation".
- 2. Grasp the bulb and pull straight out from the front step lamp to remove.
- 3. Install the front step lamp bulb to front step lamp.
- 4. Install the front step lamp. Refer to INL-54, "Removal and Installation"

| < REMOVAL | AND | INSTAL | LATION > |
|-----------|-----|--------|----------|
|-----------|-----|--------|----------|

# PERSONAL LAMP

### Removal and Installation

### REMOVAL

- 1. Remove the headlining. Refer to INT-48, "Removal and Installation".
- 2. Release pawls using a suitable tool and remove personal lamp.

() : Pawl

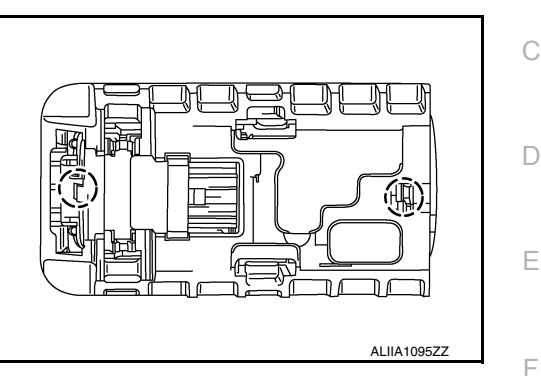

### INSTALLATION

Installation is in the reverse order of removal.

### **Bulb Replacement**

The personal lamp bulb is an LED and is serviced with the personal lamp. Refer to <u>INL-55, "Removal and</u> <u>Installation"</u>.

Н

А

В

INFOID:000000012271809

INFOID:000000012271810

Κ

INL

M

Ν

0

Р

### < REMOVAL AND INSTALLATION >

### TRUNK ROOM LAMP

### Removal and Installation

INFOID:000000012495284

INFOID:000000012495285

### WARNING:

# Do not touch bulb while it is lit or right after being turned OFF. Burning may result. CAUTION:

Do not touch glass surface of the bulb with bare hands or allow oil or grease to get on it to prevent damage to bulb.

- 1. Release the pawl (B) to open the lens.
- 2. Remove the trunk room lamp bulb (2).
- 3. Release pawl (C), then pull trunk room lamp (1) down to remove.
- 4. Disconnect the harness connector (A) from the trunk room lamp and remove.

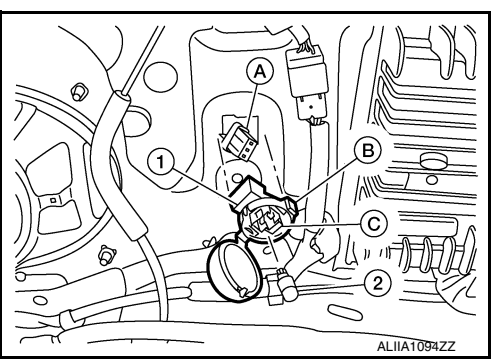

Installation is in the reverse order of removal.

INSTALLATION

### **Bulb Replacement**

WARNING:

Do not touch bulb while it is lit or right after being turned OFF. Burning may result. CAUTION:

- Do not touch glass surface of the bulb with bare hands or allow oil or grease to get on it to prevent damage to bulb.
- Do not leave bulb out of lamp reflector for a long time because dust, moisture, smoke, etc. may affect performance of lamp.
- Release and insert pawl as indicated or damage may occur.
- 1. Release the pawl (B) to open the lens.

A. Harness connector

C. Pawl

- 2. Remove trunk room lamp bulb (2).
- 3. Install bulb to trunk room lamp (1).
- 4. Close lens.

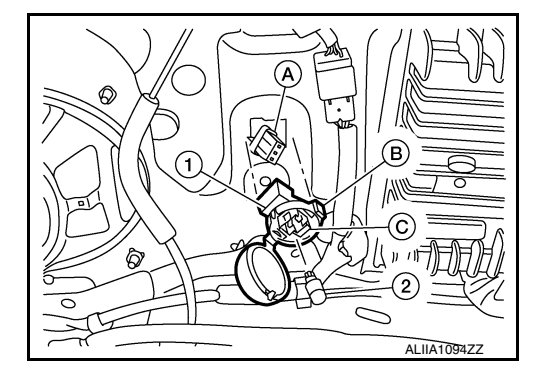

### MOOD LAMP

| < REMOVAL AND INSTALLATION >                                                                                                    |   |
|----------------------------------------------------------------------------------------------------|---|
| MOOD LAMP                                                                                                    | Λ |
| Removal and Installation                                                                                                    |   |
| INSTRUMENT PANEL LH OUTER<br>The mood lamp (instrument panel LH outer) is serviced as part of instrument finisher A. Refer to <u>IP-16.</u><br><u>"INSTRUMENT FINISHER A : Removal and Installation"</u> . | В |
| INSTRUMENT PANEL LH INNER<br>The mood lamp (instrument panel LH inner) is serviced as part of instrument finisher C. Refer to <u>IP-17.</u><br><u>"INSTRUMENT FINISHER C : Removal and Installation"</u> . | С |
| INSTRUMENT PANEL RH<br>The mood lamp (instrument panel RH) is serviced as part of instrument finisher B. Refer to <u>IP-16, "INSTRU-</u><br><u>MENT FINISHER B : Removal and Installation"</u> .           | D |
| FRONT DOOR ARMREST LH/RH<br>The mood lamp (front door armrest LH/RH) is serviced as part of the front door finisher. Refer to <u>INT-27</u> ,<br><u>"Removal and Installation"</u> .                       |   |
| Bulb Replacement                                                                                                    | Г |
| The mood lamp bulbs are LED and not serviced separately.                                                                                                    | G |

J

Н

Κ

INL

M

Ν

0

Ρ

### < REMOVAL AND INSTALLATION >

# METER CONTROL SWITCH

### Removal and Installation

INFOID:000000012239930

The meter control switch is serviced as part of instrument finisher A. Refer to <u>IP-16. "INSTRUMENT FIN-ISHER A : Removal and Installation"</u>.

< REMOVAL AND INSTALLATION >

# FOOT LAMP

|                                                                                                    | Α                            |
|----------------------------------------------------------------------------------------------------|------------------------------|
| Removal and Installation                                                                                                    | INFOID:000000012290588       |
| FOOT LAMP LH<br>The foot lamp LH is serviced as part of the instrument lower panel LH. Refer to <u>IP-23, "Remova-<br/>tion"</u> . | B<br><u>al and Installa-</u> |
| FOOT LAMP RH<br>The foot lamp RH is serviced as part of the glove box assembly. Refer to <u>IP-24, "Removal and I</u>              | C<br>Installation".          |
|                                                                                                    | D                            |
|                                                                                                    | E                            |

J

F

G

Н

Κ

M

Ν

0

Р

# SERVICE DATA AND SPECIFICATIONS (SDS)

### < SERVICE DATA AND SPECIFICATIONS (SDS)

# SERVICE DATA AND SPECIFICATIONS (SDS) SERVICE DATA AND SPECIFICATIONS (SDS)

### **Bulb Specifications**

INFOID:000000012239931

| Item                                  | Wattage (W)* |
|---------------------------------------|--------------|
| Front room/map lamp assembly          | -            |
| Vanity mirror lamp                    | 1.8          |
| Glove box lamp                        | 1.4          |
| Front step lamp                       | 3.8          |
| Personal lamp                         | -            |
| Trunk room lamp                       | 3.4          |
| Mood lamp (instrument panel LH outer) | -            |
| Mood lamp (instrument panel LH inner) | -            |
| Mood lamp (instrument panel RH)       | _            |
| Mood lamp (front door armrest LH/RH)  | -            |
| Foot lamp LH/RH                       | 3.4          |

\*: Always check with the Parts Department for the latest parts information.